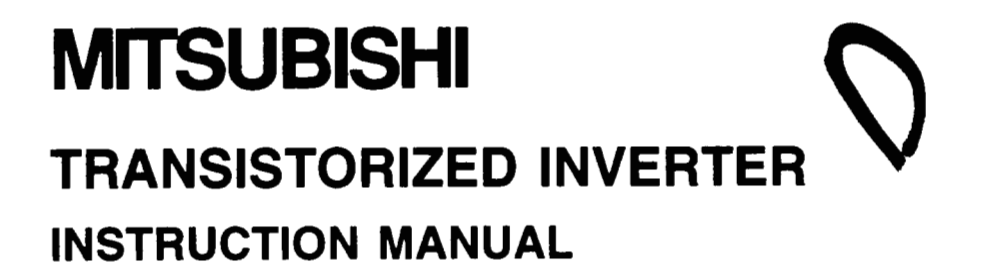

# POSITION CONTROL COMMUNICATION UNIT FR-VPB

POSITION CONTROL

- POWER SUPPLY FOR LONG DISTANCE CABLE
- EXPANSION ANALOG INPUT
- RS422/RS485 COMMUNICATIONS INTERFACE
- PLG PULSE OUTPUT (LINE DRIVER)

Thank you for choosing this Mitsubishi Vector Inverter Option unit FR-VPB. This manual gives handling, safety and operating instructions.

## This section is specifically about safety matters

Do not attempt to install, operate, maintain or inspect the inverter until you have read through this instruction manual and appended documents carefully and can use the equipment correctly. Do not use the inverter until you have a full knowledge of the equipment, safety information and instructions.

In this instruction manual, the safety instruction levels are classified into "WARNING" and "CAUTION".

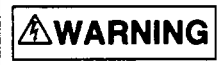

Assumes that incorrect handling may cause hazardous conditions, resulting in death or severe injury.

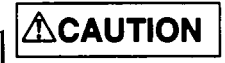

This symbol indicates a general warning. Serious injury may occur if precautions are not followed.

Where these Warnings are written, pay special attention to the precautions detailed.

#### **Operator Safety**

#### 1. Electric shock prevention

## 

- ▲ Do not open the front cover while power is supplied or while the unit is running. There is a risk of electric shocks.
- ▲ Do not run the inverter with the front cover removed. There are high voltage terminals and charged parts that are exposed, and thus there is a risk of electric shocks.
- ▲ Do not remove the front cover even when the power is off unless carrying out wiring work or period inspections. The inside of the inverter is charged, and there is a risk of electric shocks.
- A Before starting wiring work or inspection, wait at least 10 minutes after turning the power off, and confirm the voltage with a tester, etc.
- A Wiring work and inspections must be done by a qualified worker.
- A Install the inverter before starting wiring. There is a risk of electric shocks and injuries.
- A Do not operate the switches with wet hands. There is a risk of electric shocks.
- ▲ Do not damage, apply excessive stress, place heavy items on, or catch the cables. There is a risk of electric shocks.

#### 2. Fire Prevention

## 

▲ Use a circuit breaker on the supply side of the inverter to prevent high current flow in the case of a fault.

#### 3. Injury Prevention

## 

- Only supply the inverter with the voltage on the nameplate and in the Manual Specification section. Other voltage may cause the inverter to fail.
- Care should be taken when wiring to ensure correct terminals are used. Check polarity, etc.
- $\Delta$  Do not touch the inverter while it is powered as certain parts become hot.

#### 4. Other points

To prevent injury, damage, or product failure please note the following points.

#### (1) Transportation and mounting

## 

- A Install according to the information in the Instruction Manual.
- A Do not stand or rest heavy objects on the product.
- A Prevent any dust, wire fragments or other foreign bodies from dropping into the inverter during wiring up and commissioning.

#### (2) Wiring

## 

▲ The connection orientation of the output cables U, V, W to the motor will affect the direction of rotation of the motor.

#### (3) Trial run

## 

▲ Check all parameters, and ensure that the machine will not be damaged by sudden start-up.

#### (4) Operation

## 

- The stop key can be used only when functions have been set. Therefore, prepare a separate emergency stop switch.
- ▲ If an alarm is reset while the run signal is input, the inverter could start suddenly. Always confirm that the run signal has been turned off before resetting.
- A Do not modify the unit.
- A There may be cases when the electronic thermal relay cannot protect the motor against overheating.
- ▲ Do not start and stop the inverter frequently with the magnetic contactor on the power supply side.
- A Reset the parameters required for operation after carrying out parameter clear or all clear. Each parameter will be returned to the default values.

#### (5) Emergency stop

## 

▲ Use a circuit and mechanical brake, etc., which will protect the operator of the machine should the inverter fail.

#### (6) Maintenance and inspection

## 

▲ Do not carry out a megger (insulation resistance) test on the control circuit of the inverter.

#### (7) Disposing of the option unit.

## 

A Treat as industrial waste.

#### (8) General

Many of the diagrams and drawings in the instruction manual show the option unit fitted to the inverter without a cover, or partially open. Never run the inverter like this. Always replace the cover and ensure adequate cooling etc., before using the inverter. **Position Control Function Communication Option Unit** ( $\langle$ **FR-VPB** $\rangle$ ) This multi-function option unit has an interface function with the Mitsubishi sequencer MELSECNET-A Series Positioning unit (AD75, etc.) and has been manufactured to meet the the needs of Factory Automation systems. This unit has the following functions.

- Position control
- Expansion analog input
- PLG pulse output (Line driver)
- Power supply for long distance cable
- RS422/RS-485 communications interface (Computer link function)

#### Contents

| 1. | Before using                                                   | 1 | _ | 1 |
|----|----------------------------------------------------------------|---|---|---|
| 2. | Installation                                                   | 2 | - | 1 |
| З. | Position control function                                      | з |   | 1 |
| 4. | Expansion analog input function                                | 4 | _ | 1 |
| 5. | PLG pulse output function                                      | 5 | _ | 1 |
| 6. | Power supply for long distance cable                           | 6 | _ | 1 |
| 7. | RS422/RS-485 Communications Interface (Computer link function) | 7 | - | 1 |

**Introduction** As this is a multi-function option unit, the initial functions are set as shown below. To activate the function, refer to each corresponding page, and set the parameters.

| Function                          | Initial setting                                                                                         | Remarks                                                             |
|-----------------------------------|----------------------------------------------------------------------------------------------------|---------------------------------------------------------------------|
| Position control                  | Does not function                                                                                       | Pr. 14 is set to "0" as the default value.<br>(Refer to page 3-2.)  |
| Expansion<br>analog input         | Does not function                                                                                       | Pr. 33 is set to "3" as the default value.<br>(Refer page 4-1.)     |
| PLG pulse<br>output (line driver) | The PLG pulse division rate is set to 1/1.                                                              | Pr. 107 is set to "0" as the default value.<br>(Refer to page 5-2.) |
| RS-485 interface                  | Does not function<br>Note that each monitor<br>value and parameter<br>setting value can be read<br>out. | Pr. 122 is set to "0" as the default value.<br>(Refer to page 7-4.) |

## 1. Before using

This product is an exclusive built-in option for the Mitsubishi FREQROL-V200 Series Inverter. Please perform the following steps before using the product.

#### 1.1 Unpacking and confirmation of product

Remove the option unit from the package. Check the name on the front and confirm that it is the ordered product. Also, check for any damage caused during transportation.

#### 1.2 Confirmation of packaging

Confirm that the following accessories are enclosed in the package.

|   | OInstruction Manual                      | 1 | сору   |
|---|------------------------------------------|---|--------|
| • | $\bigcirc$ Installation screw M3 × 14    | 2 | screws |
|   | OShort bar (installed on terminal block) | 1 | bar    |

#### 1.3 Appearance and names of each part

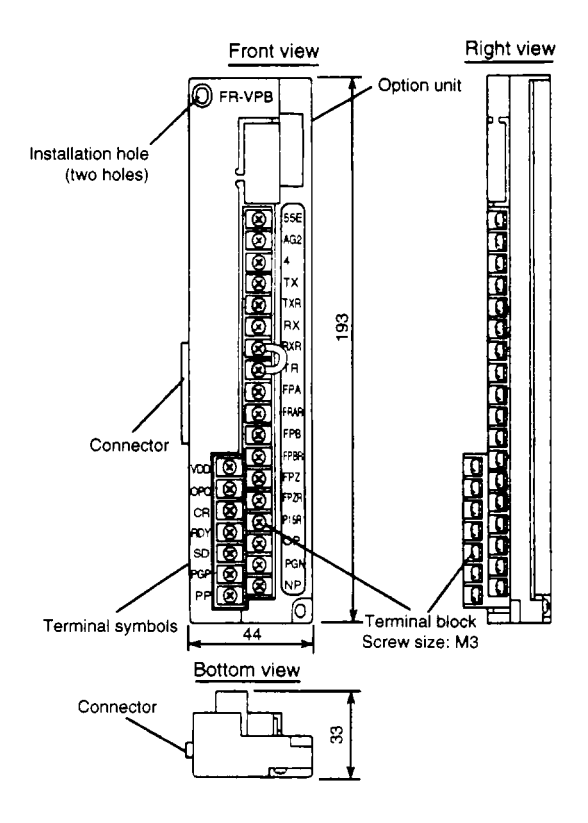

## 2. Installation

Check the inverter model before installation. This unit is an exclusive option for the FREQROL-V200 Series. It cannot be used with other series (FR-A, Z, F series, etc.).

#### 2.1 Before installation

Confirm that the inverter is isolated and input power is turned OFF. If the option unit is installed while the input power is ON, a fault may occur in the inverter. (The inverter and option unit may be damaged, and the inverter error display "E.CPU" may appear.)

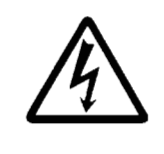

Warning! Hazardous voltage present.

Always isolate the power from the inverter, and wait 10 minutes after the charge lamp has gone out before inserting or removing this option unit, or touching the terminals.

#### 2.2 Installation method

- (1) Align the option unit connector with the connector on the inverter, and insert the option unit securely.
- (2) Fix the top and bottom of the option unit to the inverter using the two enclosed. If the screw hole is not aligned with the inverter, the connector may not be inserted correctly so check it.

## 

- $\triangle$  Never use open terminals as relay terminals. These terminals are used internally by the option. If used as relay terminals, the option unit could be damaged.
- ▲ Carefully route the connection wires to the inverter's control circuit terminals and option terminals within the wiring space so that they are not caught between the unit and the cover when the front cover is installed.
- ▲ This option is an exclusive part for the FREQROL-V Series. Mounting of this unit on the FREQROL-A Series could lead to inverter damage, malfunctioning of functions, and the displaying of the "Option Error (E.OPT)."

#### 2.3 Wiring

Wire the units so that the wires are not jumbled in the control circuit terminal blog space.

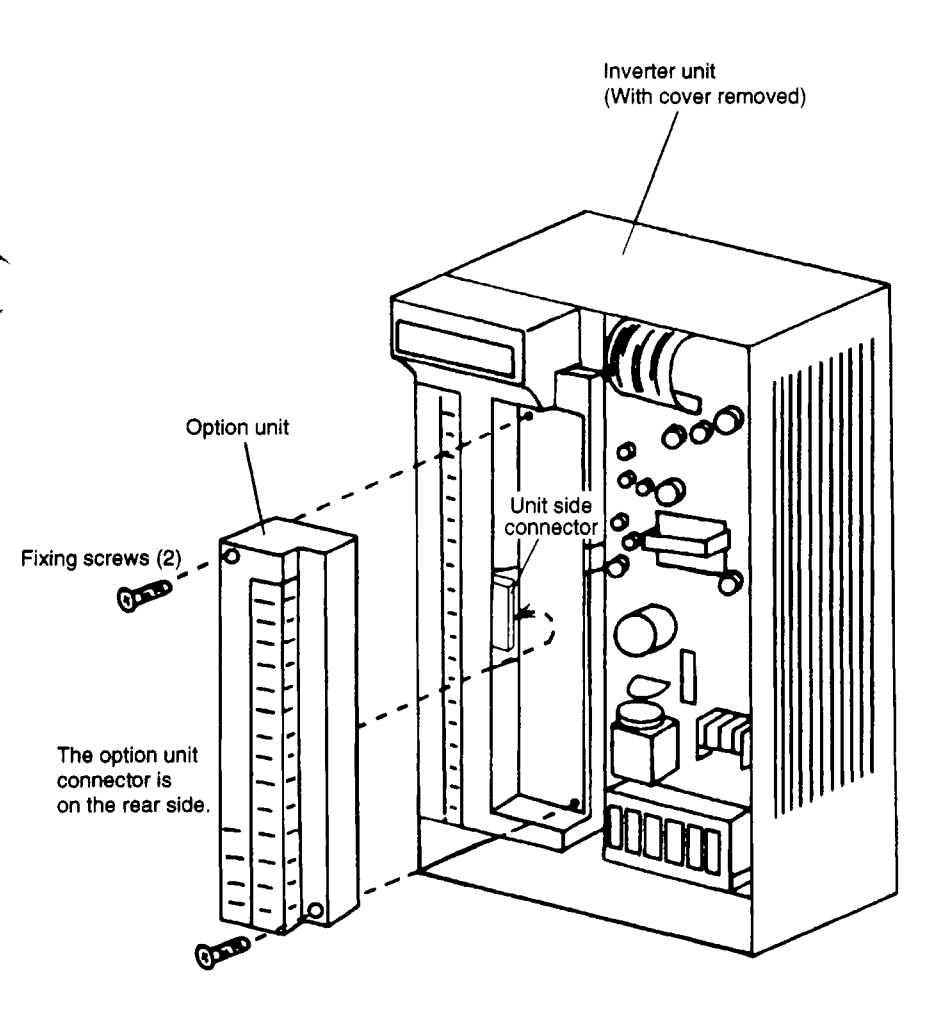

## 2.4 Terminal list

| Te<br>sy               | rminal<br>/mbol | Terminal name                                                          | Rated<br>current,<br>etc.             | Applications                                                                                                    |                                                                                                    |  |  |
|------------------------|-----------------|------------------------------------------------------------------------|---------------------------------------|----------------------------------------------------------------------------------------------------|----------------------------------------------------------------------------------------------------|--|--|
|                        | PGP<br>(PP)     | Forward run<br>pulse train                                             | (Open                                 | A pulse train is input<br>to the forward run<br>pulse train input<br>terminal from a<br>pulse train<br>generation unit.                              | When using the open<br>collector method, the<br>VDD 24V power supply<br>and OPC open collector<br>power supply are<br>connected, and each                                            |  |  |
| osition control        | PGN<br>(NP)     | Reverse run<br>pulse train                                             | collector<br>method)<br>DC24V         | A pulse train is input<br>to the reverse run<br>pulse train input<br>terminal from a<br>pulse train<br>generation unit.                              | PP-SD and NP-SD.<br>When using the<br>differential receiver<br>method, the OPC open<br>collector power supply is<br>opened, and each pulse<br>is input between<br>PP-PGP and NP-NPG. |  |  |
|                        | P15R            | DC power supply                                                        | +15VDC<br>power<br>supply             | +15VDC power supply                                                                                                    |                                                                                                    |  |  |
|                        | CR              | CR Clear terminal — When terminals (<br>counter is cleared<br>signal). |                                       | When terminals CR-SI counter is cleared (at signal).                                                                                                 | ninals CR-SD are short circuited, the cleared (at the falling edge of the                                                                                                    |  |  |
|                        | OPC             | Open collector<br>power supply                                         | DC24V                                 | This terminal is conne-<br>supply when the pulse<br>the open collector met                                                                           | cted to the 24V power<br>train is to be input with<br>hod.                                                                                                    |  |  |
|                        | SD              | Contact input<br>common terminal                                       | _                                     | Contact input common                                                                                                    | terminal.                                                                                                    |  |  |
| Expansion analog input | 4               | Torque setting                                                         | Max.<br>tolerable<br>voltage<br>DC20V | The AG2 terminal is used as the common.<br>When DC0 to 10V is input, the max. torque is<br>reached at 10V, and the input/output are<br>proportional. |                                                                                                    |  |  |
| cable                  | 55E             | PLG power<br>supply terminal.                                          |                                       | This is the 5.5V power supply terminal for the side and $AG2$                                                                                        |                                                                                                    |  |  |
| Long distance          | AG2             | Power supply<br>grounding<br>terminal                                  | DC5.5V                                | AG2.<br>AG2 is not isolated from the common<br>terminals. Do not ground this to the earth.                                                           |                                                                                                    |  |  |

| ſ | Tei<br>sy | rminal<br>mbol | Terminal name                                       | Rated<br>current,<br>etc. | Applications                                                                                                    |
|---|-----------|----------------|-----------------------------------------------------|---------------------------|----------------------------------------------------------------------------------------------------|
| ſ |           | FPA            | Differential A phase output terminal                |                           |                                                                                                    |
|   | Ę         | FPAR           | Differential A phase reverse signal output terminal |                           |                                                                                                    |
|   | tino es   | FPB            | Differential B phase output<br>terminal             | Tolerable<br>differential | The A phase, B phase and Z phase (zero point and mark pulse)                                                                                                    |
|   | G puls    | FPBR           | Differential B phase reverse signal output terminal | load 0.1A                 | signals are output from the PLG.                                                                                                    |
|   | طٍ        | FPZ            | Differential Z phase output<br>terminal             |                           |                                                                                                    |
| 1 |           | FPZR           | Differential Z phase reverse signal output terminal |                           |                                                                                                    |
|   | ø         | тх             | Serial signal transmission terminal                 |                           |                                                                                                    |
|   |           | TXR            | Serial signal transmission<br>terminal              |                           |                                                                                                    |
|   |           | RX             | Serial signal reception<br>terminal                 |                           |                                                                                                    |
|   | nterfac   | RXR            | Serial signal reception<br>terminal                 |                           |                                                                                                    |
|   | RS-485 i  | TR             | Terminator terminal                                 | Terminator<br>100Ω        | This is the terminal used to connect<br>the terminator built in the FR-VPB<br>unit. (The terminals RXR-TR are<br>connected as the default<br>connection.)<br>O Connect between terminals<br>RXR-TR on the inverter at the end<br>of the chain.<br>O Remove the jumper for all other<br>inverters. |
|   | inal<br>İ | VDD            | Driver power supply                                 | DC24V                     | The interface driver power supply<br>(approx. 24V) is output                                                                                                    |
|   | put term  | RDY            | Ready                                               | _                         | The READY signal is output when<br>operation can be started in the<br>servo ON state.                                                                                                    |
|   | õ         | OP             | Encoder Z phase output terminal                     | —                         | One pulse per motor revolution is<br>output.                                                                                                    |

-----

.

#### 2.5 Parameter list

| Parameter<br>No. | Name                                                     | Setting range      | Defauit<br>value |
|------------------|----------------------------------------------------------|--------------------|------------------|
| 107              | PLG division                                             | 0 ~ 4              | 0                |
| 120              | Baud rate                                                | 3 ~ 192            | 96               |
| 121              | Stop bit length                                          | 0, 1, 10, 11       | 1                |
| 122              | Parity check                                             | 0, 1, 2            | 2                |
| 123              | CR, LF validity                                          | 0, 1, 2            | 1                |
| 124              | Station No. setting                                      | 0 ~ 31             | 0                |
| 125              | Maximum communication time interval value                | 0, 9999, 1 ~ 999.8 | 0                |
| 126              | Maximum No. of communication retries value               | 0 ~ 10             | 1                |
| 127              | Link starting mode selection                             | 0, 1, 2            | 0                |
| 128              | Operation command operation site selection               | 0, 1               | 0                |
| 129              | Speed command operation site selection                   | 0, 1               | 0                |
| 130              | Serial link E <sup>2</sup> ROM write selection           | 0, 1               | 0                |
| 131              | Command pulse scale numerator                            | 0 - 32767          | 1                |
| 132              | Command pulse scale denominator                          | 0 ~ 32767          | 1                |
| 133              | Position loop gain                                       | 0 ~ 150SEC-1       | 25 SEC-1         |
| 134              | Feed forward gain                                        | 0 ~ 100%           | 0                |
| 135              | Position command acceleration/deceleration time constant | 0 to 50 sec.       | 0                |
| 136              | Feed forward command filter                              | 0 to 5 sec.        | 0                |
| 137              | Positioning complete width                               | 0 ~ 32767          | 100              |
| 138              | Excessive error level                                    | 0 ~ 400K           | 40K              |
| 139              | Command pulse selection                                  | 0 ~ 5              | 0                |
| 140              | Clear signal selection                                   | 0, 1               | 1                |
| 141              | Pulse monitor selection                                  | 0 ~ 5, 9999        | 9999             |

## 3. Position control function

Positioning control can be executed by connecting the MELSEC-A Series sequencer positioning unit (AD75, etc.) and the inverter. Furthermore, the functions of each terminal can be changed as shown below.

#### 3.1 Connection example

Connection with MELSEC-A Series AD75 positioning unit

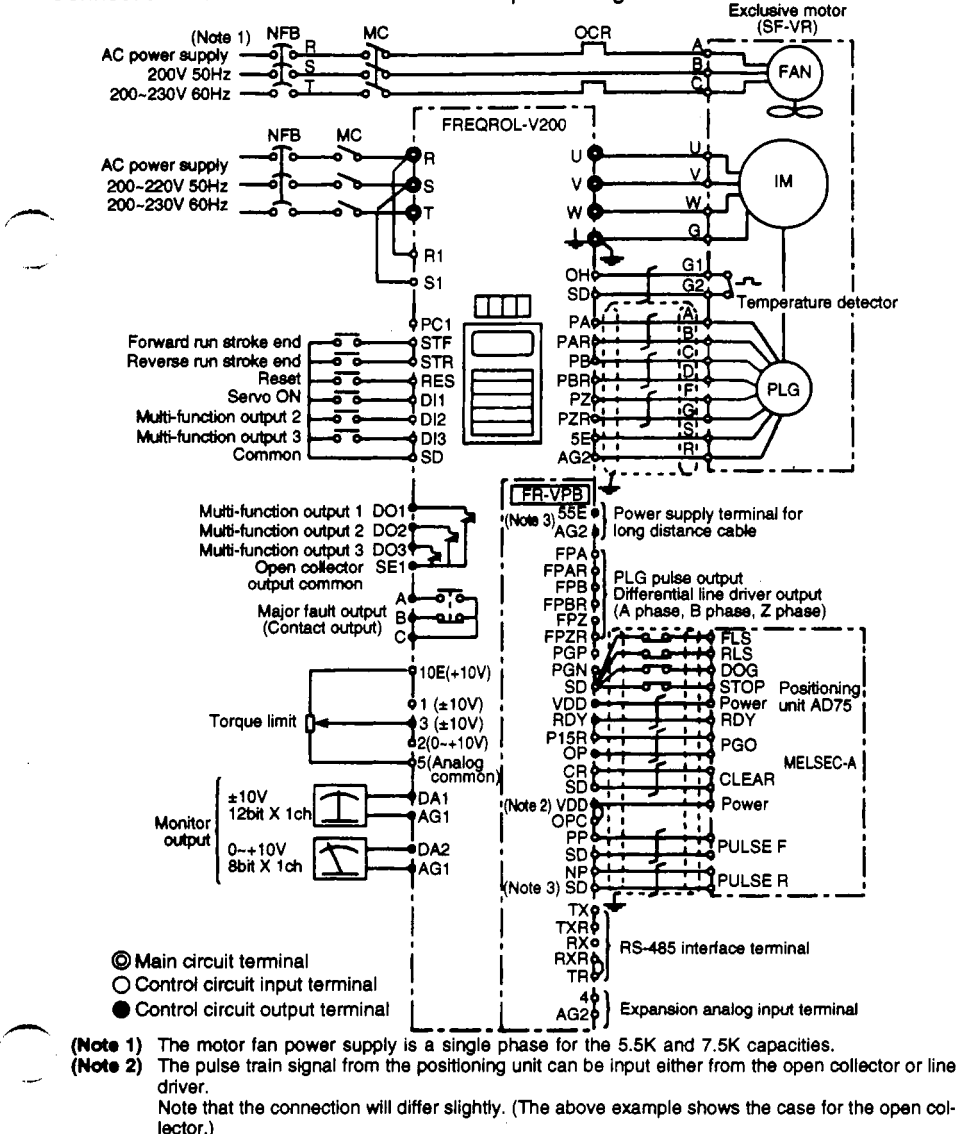

- (Note 3) When using a long distance cable that is 50m or longer, use it as the PLG power supply.
- (Note 4) There is only one SD terminal on the option FR-VPB, so bundling multiple wires with one crimp terminal and then connecting is recommended.

#### 3.2 Explanation of terminals

3.2.1 The functions of the following terminals will change as shown below when the option FR-VPB is mounted on the FR-V200 and Pr. 14 "Control mode" is set.

|                         |                       | Details                    |                                 |                   |                                          |                                  |                                                                  |                                                                  |  |
|-------------------------|-----------------------|----------------------------|---------------------------------|-------------------|------------------------------------------|----------------------------------|------------------------------------------------------------------|------------------------------------------------------------------|--|
| Class                   | Termi-<br>nal<br>name | Position<br>control        | Speed<br>control                | Torque<br>control | Speed/<br>torque<br>change-<br>over mode | Speed/vi<br>change-<br>over mode | Speed/<br>position<br>change-<br>over mode                       | Position/<br>torque<br>change-<br>over mode                      |  |
|                         | Pr. 14                | 4                          | 0<br>(Default<br>value)         | 1                 | 2                                        | 3                                | 5                                                                | 6                                                                |  |
|                         | STF                   | Forward run<br>stroke end  | Forward<br>operation<br>command | (Same as)<br>←    | (Same as)<br>←                           | (Same as)<br>←                   | Forward<br>operation<br>command/<br>forward<br>run stroke<br>end | Forward<br>run stroke<br>end/<br>forward<br>operation<br>command |  |
| Main<br>card<br>contact | STR                   | Reverse run<br>stroke end  | Reverse<br>operation<br>command | (Same as)<br>←    | (Same as)<br>←                           | (Same as)<br>←                   | Reverse<br>operation<br>command/<br>reverse<br>run stroke<br>end | Reverse<br>run stroke<br>end/<br>reverse<br>operation<br>command |  |
| input                   | RES                   | Reset                      | (Same as)<br>←                  | (Same as)<br>←    | (Same as)<br>←                           | (Same as)<br>←                   | (Same as)<br>←                                                   | (Same as)<br>←                                                   |  |
|                         | DI1                   | Servo ON                   | Multi-<br>function<br>input 1   | (Same as)<br>←    | (Same as)<br>←                           | $(\text{Same as}) \leftarrow$    | Pre-<br>excitation/<br>servo ON                                  | Servo ON/<br>pre-<br>excitation                                  |  |
|                         | DI2                   | Multi-function<br>input 2  | (Same as)<br>←                  | (Same as)<br>←    | (Same as)<br>←                           | (Same as)<br>←                   | (Same as)<br>←                                                   | (Same as)<br>←                                                   |  |
|                         | DI3                   | Multi-function<br>input 3  | (Same as)<br>←                  | (Same as)<br>←    | (Same as)<br>←                           | (Same as)<br>←                   | (Same as)<br>←                                                   | (Same as)<br>←                                                   |  |
| Contact                 | A, B, C               | Error output               | (Same as)<br>←                  | (Same as)<br>←    | (Same as)<br>←                           | (Same as)<br>←                   | (Same as)<br>←                                                   | (Same as)<br>←                                                   |  |
| Open<br>collec-         | DO1                   | Multi-function<br>output 1 | (Same as)<br>←                  | (Same as)<br>←    | (Same as)<br>←                           | (Same as)<br>←                   | (Same as)<br>←                                                   | (Same as)<br>←                                                   |  |
| tor<br>output           | DO2                   | Multi-function<br>output 2 | (Same as)<br>↔                  | (Same as)<br>←    | (Same as)<br>←                           | (Same as)<br>←                   | (Same as)<br>←                                                   | (Same as)<br>←                                                   |  |
| signal<br>(Note)        | DO3                   | Multi-function<br>output 3 | (Same as)<br>←                  | (Same as)<br>←    | (Same as)<br>←                           | (Same as)<br>←                   | (Same as)<br>←                                                   | (Same as)<br>←                                                   |  |
|                         | 2                     | _                          | Speed<br>command                | Speed<br>limit    | Speed<br>command/<br>speed limit         | Speed<br>command                 | Speed<br>command/<br>n/a                                         | n/a<br>Speed<br>limit                                            |  |
| Analog<br>input         | 1                     | (Same as) ↑                | (Same as)<br>↑                  | (Same as)<br>↑    | (Same as)<br>↑                           | (Same as)<br>↑                   | (Same as)<br>↑                                                   | (Same as)<br>↑                                                   |  |
|                         | 3                     | Torque limit               | (Same as)<br>←                  | Torque<br>command | Torque<br>limit                          | (Same as)<br>←                   | (Same as)<br>←                                                   | Torque<br>limit/torque<br>command                                |  |

\* Refer to the FR-V200 inverter instruction manual for terminals not listed above. (Note) The SU signal selected with the multi-function output will be the positioning complete signal when using position control. (Refer to page 3-14.)

#### Rated Terminal Terminal Type current. Applications symbol name etc. A pulse train is input When using the open to the forward run collector method, the VDD Forward PGP pulse train input 24V power supply and OPC run pulse (PP) open collector power supply terminal from a train pulse train are connected, and each pulse is input between (Open deneration unit. collector PP-SD and NP-SD. method) A pulse train is input When using the differential DC24V receiver method, the OPC to the reverse run Reverse **Option terminals** open collector power supply PGN pulse train input nput terminals run pulse is opened, and each pulse is (NP) terminal from a train input between PP-PGP and oulse train NP-NPG. (Refer to page generation unit. 3-11.) DC +15VDC P15R power power +15VDC power supply supply supply Clear When terminals CR-SD are short circuited, the CR terminal counter is cleared (at the falling edge of the signal). Open This terminal is connected to the 24V power supply collector OPC DC24V when the pulse train is to be input with the open power collector method. supply Common SD Common terminal. terminal Driver The interface driver power supply (approx. 24V) is DC24V VDD power **Dutput terminals** output. supply The READY signal is output when operation can be RDY | READY started in the servo ON state. PLG Z phase OP One pulse per motor rotation is output. output terminal This is the forward run stroke end terminal during Forward the position control mode. STF When terminals STF-SD are opened, the motor will run stroke end suddenly stop and then servo lock will be applied. Inverter terminals nput terminals Operation is possible in the reverse run direction. This is the reverse run stroke end terminal during Reverse the position control mode. STR When terminals STR-SD are opened, the motor will run stroke end suddenly stop and then servo lock will be applied. Operation is possible in the forward run direction. Position control is possible by short circuiting the DI1 Servo ON start signal terminals DI1-SD during the position control mode.

#### 3.2.2 Terminals exclusive for positioning control

#### 3.3 Explanation of operation

The speed command is calculated so that the difference of the No. of command pulse train pulses and the No.of pulses in the feedback from the motor end PLG is 0, and the motor is rotated.

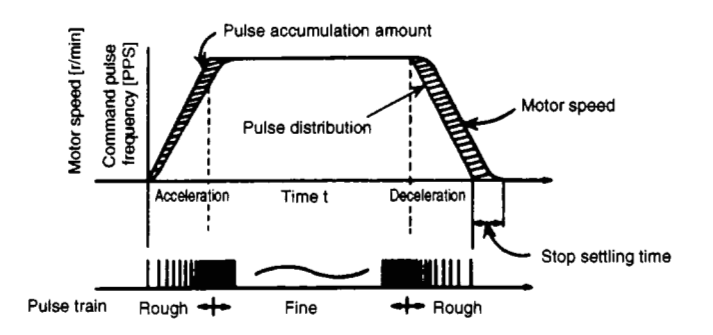

Fig. 3.1

- ① When a pulse train (MELSEC-A Series positioning unit AD75, etc.) is input, the pulse is sent to the electronic gears. That pulse accumulation becomes a position control pulse and in turn becomes the speed command.
- ② When the rotation starts by the speed command from the inverter (when using the FR-VPB), feedback pulses proportional to speed are generated from the encoder, and the accumulation of the deflection counter is subtracted. The deflection counter maintains a set accumulation amount, and the motor continues rotating.
- ③ When the command pulse input stops and the pulses accumulated in the deflection counter drop, the speed decreases. The motor stops when there are no accumulated pulses left.

Thus, if the feed rate per pulse is specified, feeding to a position proportional to the No.of pulses in the pulse train is possible. The pulse frequency will be the motor speed (feedrate).

As shown in Fig. 3.1, the pulse train is rough during motor acceleration, and becomes fine at full speed. During deceleration, the pulse train becomes rough, and the motor will stop with a slight delay compared to the final command pulse is 0.

This time error is necessary for the stopping precision, and is called the stop settling time.

Electronic gears ..... These adjust the ratio of the machine side gears and motor side gears. (Refer to page 3-8.)

#### 3.4 Example of operation

When the servo ON signal turns ON (when terminals DI1-SD are short circuited) the base signal shield is canceled, the READY signal will be output 0.1 sec. later. If the forward run stroke end signal (terminal STF) or the reverse run stroke end signal (terminal STR) and the SD terminal are short circuited, the motor will rotate according to the command pulse. If the forward run (reverse run) stroke end signal is open, the motor will not rotate.

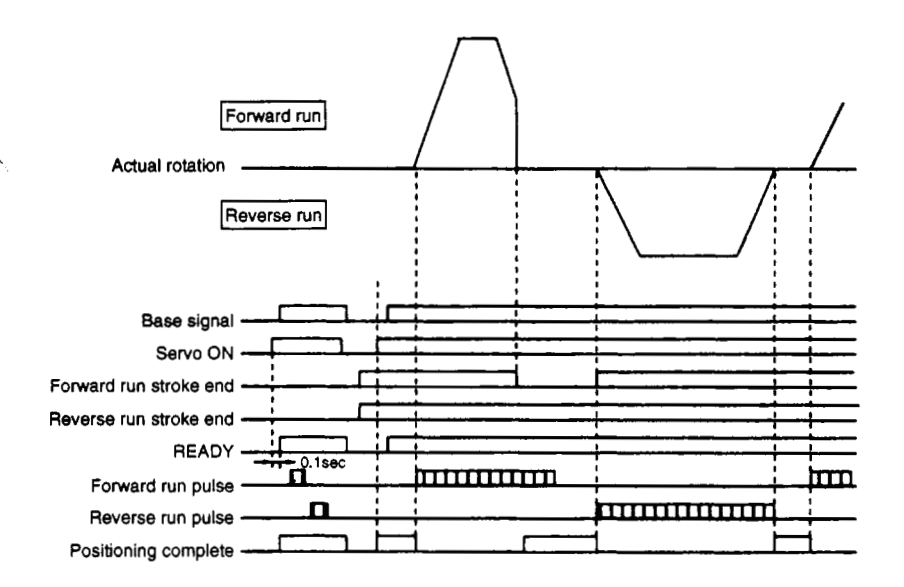

Fig. 3.2

#### 3.4.1 Initialization

- ① When terminals DI1-SD (servo ON) are short circuited, the base signal shield is canceled, and the servo lock state is entered.
- ② When terminals DI1-SD are opened, the base will be shielded.
- ③ The forward run stroke end (terminal STF) or forward run stroke end (terminal STR) and SD are short circuited.

If each stroke end and terminal SD are opened, the motor will not rotate in that direction.

When the command pulse is input, the motor will rotate according to the pulse command.

#### 3.5 Types of pulse inputs

Generally the forward run/reverse run pulse train is input in the open collector method for the command pulse. The MELSEC-A Series sequencer positioning uses this method. The FREQROL-V Series inverter allows the following pulse trains to be used. These can be changed with the parameter settings.

| Command pulse<br>train format |                                                          | During<br>forward run                       | During<br>reverse run | Pr.<br>139<br>setting | Remarks                                                                                               |
|-------------------------------|----------------------------------------------------------|---------------------------------------------|-----------------------|-----------------------|----------------------------------------------------------------------------------------------------|
| ic                            | Forward run<br>pulse train<br>Reverse run<br>pulse train | PP                                          | PP                    |                       |                                                                                                    |
| ositive log                   | Pulse train +<br>coding                                  | PP                                          | MMAA                  | 1                     |                                                                                                    |
| Po                            | A phase<br>puise train<br>B phase<br>pulse train         | ₽₽ ЪГЪГ—ЪГЪГ<br>№Р ЪГЪГ—ЪГЪГ                |                       | 2                     | The pulse frequency after multiplication is 200kpps or less.                                          |
| jic                           | Forward run<br>pulse train<br>Reverse run<br>pulse train | PP <u></u><br>NP <u></u>                    |                       | 3                     | AD75 (A type)<br>Note) If A and B types are<br>mistaken, the motor will not<br>move in one direction. |
| gative log                    | Pulse train +<br>coding                                  | PP <b>\\\\</b><br>NP                        | PP <b>VVV</b>         |                       | AD75 (B type)                                                                                         |
| Nec                           | A phase<br>pulse train<br>B phase<br>pulse train         | ₽₽ <b>_/Ն/Ն/Ն/Ն</b><br>№₽_ <b>/Ն/Ն/Ն/Ն.</b> |                       | 5                     | The pulse frequency after multiplication is 200kpps or less.                                          |

#### (1) Types of pulse train formats

(Note)  $\int$  and 1 indicate the timing when the command pulse is led in.

### 3.6 Parameter settings

#### 3.6.1 Parameter list

| Parameter<br>No. | Name                                                             | Setting range            | Min.<br>setting<br>value | Defauit<br>value | Remarks                                                                                  |
|------------------|------------------------------------------------------------------|--------------------------|--------------------------|------------------|------------------------------------------------------------------------------------------|
| 131              | Command pulse<br>scale numerator                                 | 0 ~ 32767                | Integer                  | 1                | Pr. 131/Pr. 132<br>are valid between                                                     |
| 132              | Command pulse<br>scale denominator                               | 0 ~ 32767                | Integer                  | 1                | 1/50 or more and 20 or less.                                                             |
| 133              | Position loop gain                                               | 0 ~ 150SEC <sup>-1</sup> | Integer                  | 25SEC-1          | The unit is not<br>displayed on the<br>PU screen.                                        |
| 134              | Feed forward gain                                                | 0 ~ 100%                 | 1%                       | 0                |                                                                                          |
| 135              | Position command<br>acceleration/decelera-<br>tion time constant | 0 to 50 sec.             | 0.001 sec.               | 0                |                                                                                          |
| 136              | Feed forward<br>command filter                                   | 0 to 5 sec.              | 0.001 sec.               | 0                |                                                                                          |
| 137              | Positioning complete<br>width                                    | 0 ~ 32767                | Integer                  | 100              | No. of<br>accumulated<br>pulses for<br>outputting the<br>positioning<br>complete signal. |
| 138              | Excessive error level                                            | 0 ~ 400K                 | 1K                       | 40K              |                                                                                          |
| 139              | Command pulse selection                                          | 0 ~ 5                    | Integer                  | 0                |                                                                                          |
| 140              | Clear signal selection                                           | 0, 1                     | Integer                  | 1                |                                                                                          |
| 141              | Pulse monitor selection                                          | 0 ~ 5, 9999              | Integer                  | 9999             |                                                                                          |

#### 3.6.2 Block diagram

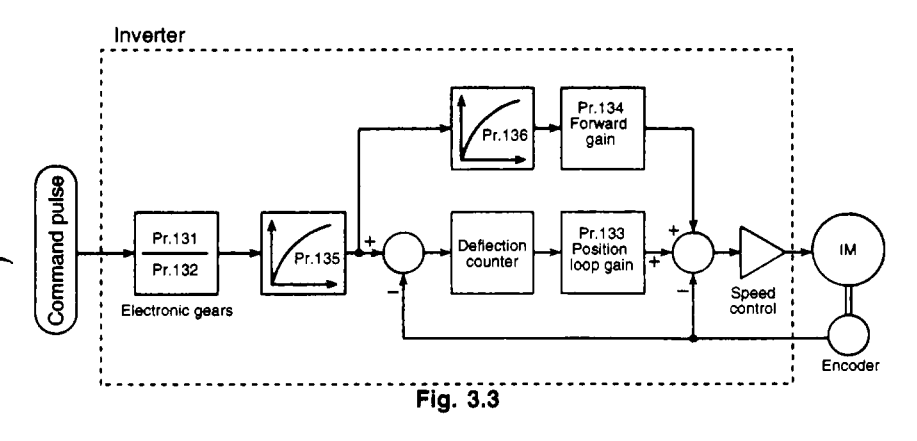

#### 3.6.3 Parameter settings and details

| Set  | the  | No.  | of    |
|------|------|------|-------|
| elec | tron | ic g | gears |

Pr. 131 "Command pulse scale numerator"

- ⇒ Pr. 132 "Command pulse scale denominator"
- Pr. 131 "Command pulse scale numerator" is the multiplier regarding the command pulse input, and Pr. 132 "Command pulse scale denominator" is the divisor regarding the command pulse input.

| Parameter<br>No. | Name                             | Setting<br>range | Default<br>value |
|------------------|----------------------------------|------------------|------------------|
| 131              | Command pulse scale<br>numerator | 0 ~ 32767        | 1                |
| 132              | Command pulse scale denominator  | 0 ~ 32767        | 1                |

(Note) The Pr. 131 and Pr. 132 setting ranges are 0 to 32767, but if "0" is set, it will be interpreted as "1".

#### (1) Position resolution and parameter setting.

The position resolution (movement rate  $\bigtriangleup \ell$  per pulse) is determined by the movement rate  $\bigtriangleup$ s per motor rotation and the detector feedback pulse Pf. The resolution is expressed with the following expression.

$$\Delta \ell = \frac{\Delta s}{Pf}$$
Where,  
 $\Delta \ell$ : Movement rate per pulse [mm]

 $\triangle l$ : Movement rate per pulse [mm]  $\triangle s$ : Movement rate per motor rotation [mm]

Pf : No. of feedback pulses [pulse/rev]

 $riangle \ell$  has the relation shown in expression (a), so the value is fixed in the control system when the drive system and detector are determined. However, depending on the parameter, the movement rate per command pulse can be set separately with the parameter.

The command pulse is doubled by Pr. 131 and Pr. 132 to become the position control pulse. Thus, the movement rate  $\triangle \ell$  per command pulse is expressed with the following expression.

$$\bigtriangleup \ell = \frac{\bigtriangleup s}{Pf} \times \left(\frac{Pr.131}{Pr.132}\right)$$
(b)

The movement rate per command pulse can be set as a value not having a fraction.

#### [Setting example]

Obtain the parameter value to achieve  $\triangle \ell = 0.01$  [mm] in a drive system with a ball screw pitch PB of 10 [mm] and deceleration rate of 1/n=1. The PLG pulse is Pf=4000 [pulse/rev].

As  $\triangle$ s is 10 [mm], the following is obtained from expression (b).

$$\left(\frac{\Pr.131}{\Pr.132}\right) = \bigtriangleup \ell \times \frac{\Pr}{\bigtriangleup s}$$
$$= 0.01 \times \frac{4000}{10} = \frac{4}{1}$$

Thus, Pr. 131 is set to 4 and Pr. 132 is set to 1.

#### Relation of position resolution $riangle \ell$ and general precision

The general precision (machine's positioning precision) is obtained from the total of the electrical error and mechanical error. Generally, the electrical system error does not affect the general error. Use the following relation as a guideline.

$$\triangle \ell < \left(\frac{1}{5} - \frac{1}{10}\right) \times \triangle \varepsilon$$

Where,  $\triangle \epsilon$ : Positioning precision [mm]

#### (2) Motor speed and command pulse frequency

Normally the motor is operated at a speed where the command pulses and feedback pulses are balanced. In other words, the command pulse frequency and feedback frequency are equal, so the relation including the command pulse scale (Pr. 131, Pr. 132) setting value is as follows.

$$fo \times \frac{Pr.131}{Pr.132} = 4000 \times \frac{No}{60}$$
 .....(c)

Where, fo : Command pulse frequency [pps]

Pr. 131 : Command pulse scale numerator

Pr. 132 : Command pulse scale denominator

No : Motor speed [r/min]

The command pulse scale and command pulse frequency for rotating the motor at No is obtained with the above expression.

#### [Setting example 1]

Example of setting the command pulse scale (Pr. 131, Pr. 132) when using AD75. Obtain the command pulse scale for operating the motor at 1500 [r/min] at the input pulse train frequency 100 [kpps].

Using expression (c):

$$\left( \frac{\Pr.131}{\Pr.132} \right) = 4000 \times \frac{N_0}{60} \times \frac{1}{f_0}$$
  
= 4000 ×  $\frac{1500}{60} \times \frac{1}{100 \times 10^3}$   
=  $\frac{1}{1}$ 

Thus, Pr. 131 is set to 1 and Pr. 132 is set to 1.

#### [Setting example 2]

Obtain the command pulse frequency to operate the motor at speed No 3000 [r/min].

Note that the command pulse scale Pr. 131/Pr. 132 are set to 1. Using expression (c):

$$fo = 4000 \times \frac{No}{60} \times \frac{Pr.132}{Pr.131}$$
$$= 4000 \times \frac{3000}{60} \times 1$$
$$= 200 \times 10^{3}$$

Thus, the command pulse frequency is 200[kpps].

#### (Interface with positioning unit and inverter)

When operating the inverter with positioning units, the position command pulse train interface must be matched. The pulse trains for the inverter and positioning units are shown below.

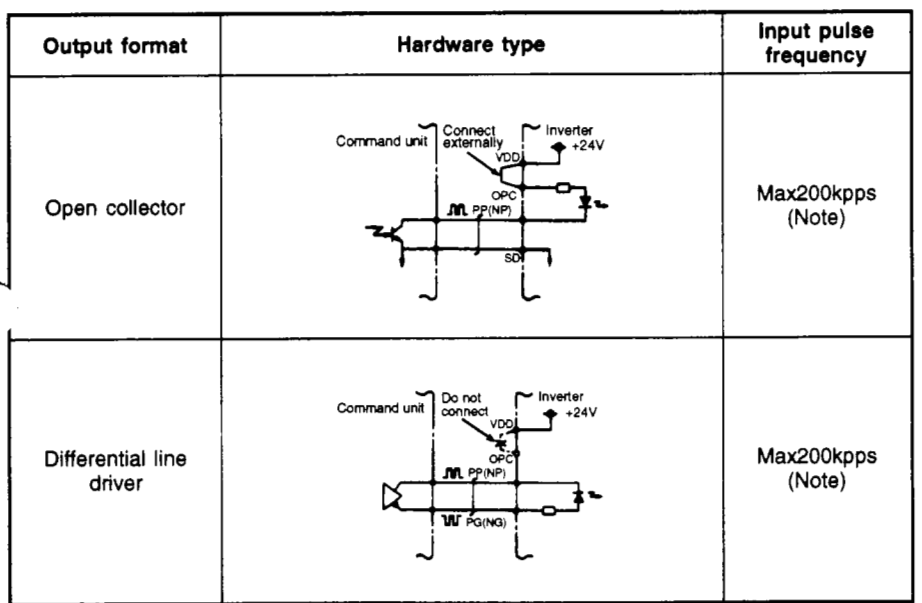

(Note) The command pulse scale parameters Pr. 108 and Pr. 109 are the settings used to set the motor speed to 3000r/min at the max. input pulse frequency of each interface format. Refer to section (1) for the relation of the mechanical system and positioning resolution.

#### (3) Motor stopping characteristics

Accumulated pulses (ε)

When operating the motor with a pulse train, the command pulse frequency and motor speed have the relation shown in Fig. 3.4. During acceleration, the pulses indicating the motor speed delay are added to the deflection counter. These pulses are called the accumulated pulses. The following expression is established between the command pulse frequency (f) and position loop gain (Kp).

$$\varepsilon = \frac{fo}{Kp} \text{ [pulse]} \dots (d)$$

Kp can be set between 5 and 100 [sec<sup>-1</sup>] in the FREQROL-V200, but the default value is Kp = 25 [sec<sup>-1</sup>]. In this case, if the command pulse frequency is 200 [kpps], the accumulated pulses during operation is as follows according to expression (d).

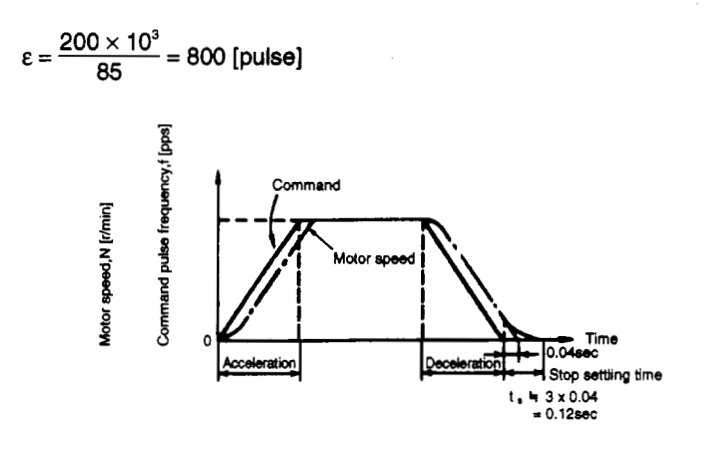

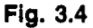

② Stop setting time (t<sub>a</sub>) during linear acceleration and linear deceleration During operation, pulses are accumulated in the inverter, so the stop setting time (t<sub>a</sub>) is required for the motor to stop after the command is set to 0. The command positioning time and machine positioning time will differ. Set the operation pattern while taking the stop setting time into consideration.

t, is approximately the value obtained with the following expression.

$$t = 3 \times Tp$$
  
= 3 ×  $\frac{1}{Kp}$  [sec] .....(e)

- \* When the default value Kp = 25 [sec<sup>-1</sup>] is used, t<sub>s</sub> = 0.12 [sec].
- (Note) The stop setting time indicates the time required for the motor to stop in the required positioning precision range. This value does not necessarily match the time required for the motor to completely stop. When using the motor at a high frequency, etc., if the positioning precision does not have an allowance regarding the movement rate per pulse  $(\triangle \ell)$ , a time longer than the value obtained with expression (e) must be considered. Note that t, will also differ according to the conditions applied for the moving

Note that t<sub>s</sub> will also differ according to the conditions applied for the moving sections. In particular, if the load friction torque is large, the operation may be unstable in areas close to the stopping area.

#### Adjust the movement to the completion of positioning

 $\Rightarrow$ 

Pr 133 "Position loop gain"

Pr. 134 "Feed forward gain"

- Pr. 135 "Position command acceleration/deceleration time constant"
- Pr. 136 "Feed forward command filter"

| Parameter<br>No. | Name                                                           | Setting<br>range | Default<br>value |
|------------------|----------------------------------------------------------------|------------------|------------------|
| 133              | Position loop gain                                             | 0 ~ 150          | 25               |
| 134              | Feed forward gain                                              | 0 ~ 100%         | 0                |
| 135              | Position command<br>acceleration/deceleration<br>time constant | 0 to 50 sec.     | 0                |
| 136              | Feed forward command filter                                    | 0 to 5 sec.      | 0                |

• Pr. 133 "Position loop gain"

The position loop gain is set.

If the value is increased, the tracking to the position command will increase, but the servo rigidity when stopping will also increase. This can lead to overshooting or vibration.

Normally set this parameter between approx. 5 and 50.

• Pr. 134 "Feed forward gain"

This function cancels the delay caused by the deflection counter's accumulated pulses.

If the tracking delay to the command pulse is a problem, gradually increase this setting value, and set in the range where overshooting and vibration do not occur.

This function does not affect the servo rigidity during stopping.

Normally set this parameter to 0.

- Pr. 135 "Position command acceleration/deceleration time constant"
  - (1) If the electronic gear ratio (refer to Pr. 131 and 132) is large (approx. ten times or more), and the speed is low, the rotation will not be smooth, and the motor will pulsate. The rotation will become smoother if this parameter is set in this case.

- (2) If an acceleration/deceleration time is not set for the command pulses, overshooting and the excessive error alarm may occur when the command pulse frequency changes suddenly. Provide an acceleration/deceleration time by setting this parameter in this case. Normally set this parameter to 0.
- Pr. 136 "Feed forward command filter"

A smoothing filter is input to the feed forward command.

If overshooting or vibration occurs while operating with a value set for the feed forward gain, setting this parameter can be effective. (Note that the trackability will drop if this value is set too high.) Normally set this parameter to 0.

Adjust the positioning complete width

Pr. 137 "Positioning complete width"

 The terminal SU signal becomes the positioning complete signal when using positioning control.

If the accumulated pulses drop below the value set in Pr. 137, the positioning complete signal will turn ON.

| Parameter Name No. |                               | Setting range Default value |     |
|--------------------|-------------------------------|-----------------------------|-----|
| 137                | Positioning<br>complete width | 0 ~ 32767                   | 100 |

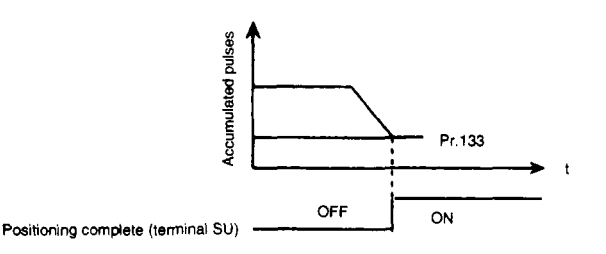

| Set the         |  |
|-----------------|--|
| excessive error |  |
| level           |  |

Pr. 138 "Excessive error level"

• The excessive error will occur if the accumulated pulses exceed the value set in Pr. 138.

Adjustment

⇒

If the Pr. 133 "Position loop gain" setting value is decreased, increase the Pr. 138 "Excessive error level" setting value. If a large load is to be detected early, increase the value set in Pr. 138.

| Parameter | Name                  | Setting  | Default |
|-----------|-----------------------|----------|---------|
| No.       |                       | range    | value   |
| 138       | Excessive error level | 0 ~ 400K | 40K     |

Select the type of pulse train format

Pr. 139 "Command pulse selection"

• The type of command pulse train can be selected.

| Pr. 139                 | Logic    | Command pulse<br>train format | During<br>forward<br>rotation | During<br>reverse<br>rotation |
|-------------------------|----------|-------------------------------|-------------------------------|-------------------------------|
| 0<br>(Default<br>value) |          | Forward/reverse pulse         | PP                            | ۸<br>۸۸۸۸                     |
| 1                       | Positive | Pulse train + coding          | PP MA                         | <b>⊾</b>                      |
| 2                       |          | A, B phase pulse train        | РР Ъ.ГЪ<br>№ Ъ.ГЪ             |                               |
| 3                       |          | Forward/reverse pulse         | PP<br>NP                      |                               |
| 4                       | Negative | Pulse train + coding          | PP <b>VVV</b><br>NPL          |                               |
| 5                       |          | A, B phase pulse train        | PP ـــــــ<br>ب_ب_ب_ ۹۷       |                               |

| Select the clear signal | ⇒ Pr. 140 "Clear signal selection"                                                     |
|-------------------------|----------------------------------------------------------------------------------------|
|                         | This is used to clear the No. of accumulated pulses to 0 during zero point return etc. |

When the clear signal is turned ON, the deflection counter will be cleared at the edge of the signal. The deflection counter can also be cleared by turning ON the clear signal in synchronization with the PLG zero pulse signal during zero point return, etc.

| Pr. 140              | Details                                   |
|----------------------|-------------------------------------------|
| 0                    | Clear deflection counter at falling edge* |
| 1<br>(Default value) | Clear deflection counter at L level       |

| Select | the | pulse |
|--------|-----|-------|
| monito | r - |       |

Pr. 141 "Pulse monitor selection"

 The states of various pulses during operation are indicated as pulse Nos. instead of the parameter unit's frequency monitor output.

The details displayed when the power is turned ON can be selected with Pr. 141.

| Pr. 141 | Details                                              | Display range       |
|---------|------------------------------------------------------|---------------------|
| 0       | The command pulse<br>cumulative value is displayed.  | Low-order 5 digits  |
| 1       |                                                      | High-order 5 digits |
| 2       | The feedback pulse<br>cumulative value is displayed. | Low-order 5 digits  |
| 3       |                                                      | High-order 5 digits |
| 4       | The accumulated pulses are                           | Low-order 5 digits  |
| 5       | displayed on the monitor.                            | High-order 5 digits |
| 9999    | The default value frequency monitor is displayed.    |                     |

(Note) 1. The No. of pulses is counted even during servo ON.
2. The No. of cumulated pulse value is cleared when the base signal is shielded or when the clear signal is turned ON.

\* Falling edge ..... The moment that the pulse frequency changes from the H level to the L level.

This moment

## 3.7 Specifications

.

| (1) | Repeated positioning precision     | $\pm 1.5^{\circ}$ (motor shaft end)<br>(Note) This will differ according to the<br>load torque, load GD <sup>2</sup> or load backlash<br>conditions. |
|-----|------------------------------------|----------------------------------------------------------------------------------------------------|
| (2) | Tolerable speed                    | 3,000r/min or less (Motor shaft end)                                                                                                    |
| (3) | Holding force after positioning    | Servo lock function provided                                                                                                    |
| (4) | Power supply                       | A 5V power supply (inverter control circuit) or 5.5V (option FR-VPB) for the PLG is provided.                                                        |
| (5) | Max. input pulse frequency         | 200kpps<br>(Differential receiver or open collector)                                                                                                 |
| (6) | Positioning feedback pulses        | 4000 pulses per motor rotation                                                                                                    |
| (7) | Electronic gear setting            | 1/20 to 50                                                                                                    |
| (8) | Positioning complete width setting | 0 to 32767 pulses                                                                                                    |
| (9) | Excessive error                    | 0 to 400K pulses                                                                                                    |

## 4. Expansion analog input function

This is an analog input valid only during speed control, and is used when the torque limit value for driving and regeneration is to be changed.

#### 4.1 Explanation of terminals

The following terminals are used for this expansion analog input function. Refer to the connection example in section 3.1 for the connections.

| Terminal<br>symbol |     | Terminal<br>name               | Rated current, etc.                | Application                                                                                                    |
|--------------------|-----|--------------------------------|------------------------------------|----------------------------------------------------------------------------------------------------|
|                    | 4   | Torque setting                 | Tolerable<br>max. voltage<br>DC20V | When DC0 to 10V is input, the max.<br>torque is achieved at 10V, and the<br>input/output are proportional.                                                                  |
| Input<br>terminals | AG2 | Power<br>grounding<br>terminal |                                    | This is the common terminal for the PLG<br>power supply.<br>This terminal is not isolated from the<br>control circuit common terminals.<br>Do not ground this to the earth. |

DC 0~10V

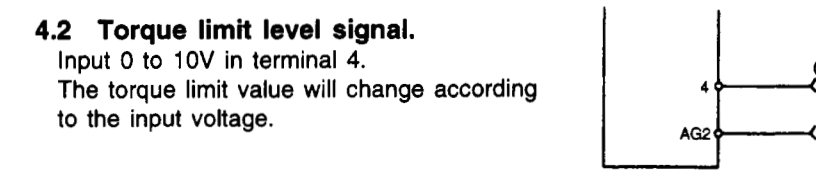

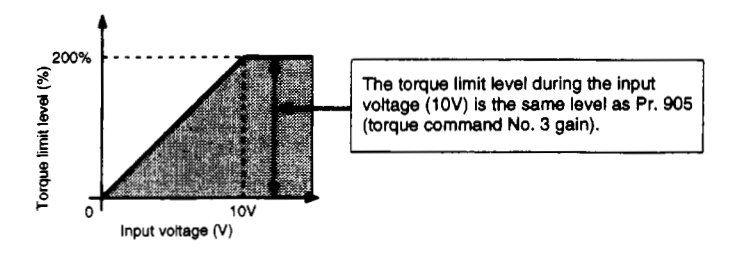

The external input terminal 5 is valid when Pr. 33 (torque control mode) is set to 2.

The torque limit level from terminal 4 is set during forward run (or reverse run) regeneration. (Note 1)

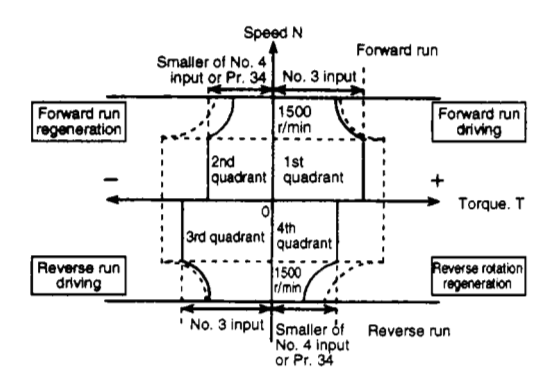

- (Note 1) The torque limit level during forward run (reverse run) regeneration is the smaller of the Pr. 34 (torque limit level) setting value and terminal 4 setting value.
- (Note 2) The torque limit from an external source will not be the torque when the control wire is broken or when the option is not mounted. Thus, take special care when using this for elevators or transfer machines. If an accident during overrunning could occur in the elevator, etc., use the internal torque limit.

## 5. PLG pulse output function

The PLG pulse input connected to the inverter or option can be output from the option terminal.

The pulse output can also be divided.

#### 5.1 Connection example

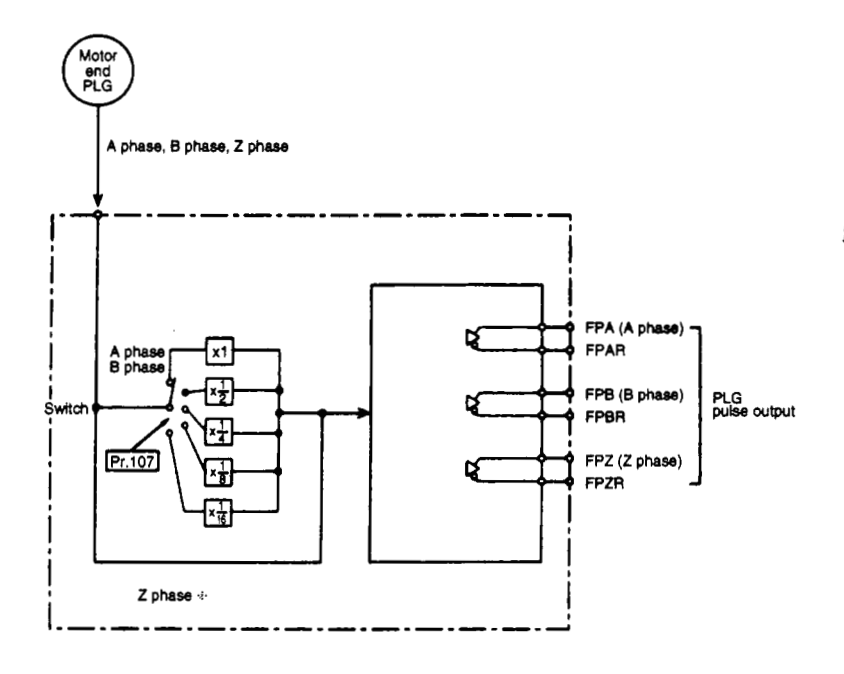

\* The Z phase is not divided.

#### 5.2 Explanation of terminals

The following terminals are used for this PLG pulse output function (differential line driver output).

| Terminal<br>symbol |      | Terminal name                                       | Rated current, etc. | Application              |
|--------------------|------|-----------------------------------------------------|---------------------|--------------------------|
|                    | FPA  | Differential A phase output terminal                |                     | The A                    |
| \$                 | FPAR | Differential A phase reverse signal output terminal |                     | phase, B<br>phase and Z  |
| nin                | FPB  | Differential B phase output terminal                | Differential        | phase (zero              |
| ter                | FPBR | Differential B phase reverse signal output terminal | output              | point and<br>mark pulse) |
| Б                  | FPZ  | Differential Z phase output terminal                |                     | signals from             |
| ၂၀                 | FPZR | Differential Z phase reverse signal output terminal |                     | the PLG are<br>output.   |

#### 5.3 Setting

#### (1) Pr. 107 "PLG division rate"

 The motor end PLG pulse signals can be divided by the division rate and output. This is used to delay the response of the machine to which the signal is being input.

| Pr.107                  | Switch 2<br>(division rate) |
|-------------------------|-----------------------------|
| 0<br>(Default<br>value) | ×1                          |
| 1                       | × 1/2                       |
| 2                       | $\times \frac{1}{4}$        |
| 3                       | $\times \frac{1}{8}$        |
| 4                       | $\times \frac{1}{16}$       |

(Note) If the No. of PLG pulses is 1000P/r, the max. division rate will be 1/8.

 Division waveform (Operation example) (EX. 1000 pulses) The ON/OFF widths both become doubles of the divider. (50% duty)

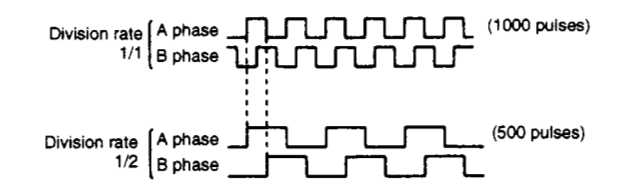

## 6. Power supply for long distance cable

This power supply can also be used for a motor end PLG that uses a long distance cable (50m to 100m).

• If the cable length is less than 50m, only the inverter is required. However, if the length is 50m or longer, the following precautions will be required.

#### 6.1 Connection example

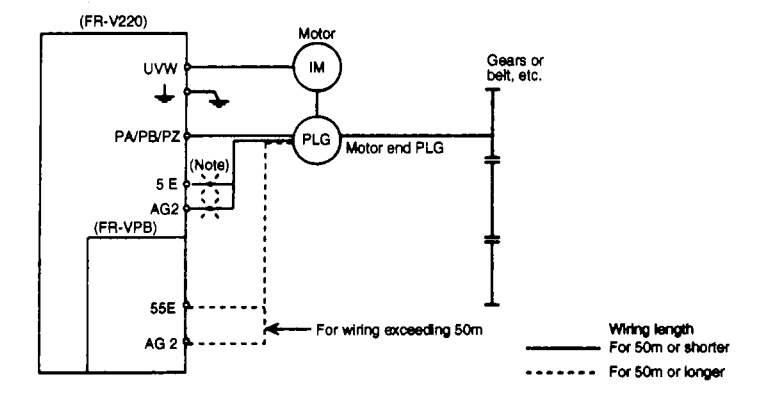

(Note) If the wire is 50m or longer, reconnect from 5E/AG2 to 55E/AG2.

#### 6.2 Explanation of terminals

| Terminal<br>symbol | Terminal<br>name                      | Details                                                                                                    |
|--------------------|---------------------------------------|----------------------------------------------------------------------------------------------------|
| 55E                | Encoder<br>power supply<br>terminal   | Terminal for DC5.5V output, tolerable load current 500mA                                                                                     |
| AG2                | Power supply<br>grounding<br>terminal | Common terminal for DC5.5V output.<br>This terminal is isolated from the control circuit<br>common terminal.<br>Do not ground this terminal. |

#### 6.3 Wiring with motor end PLG

• Specifications for selection and PLG cable manufacture

Motor (built-in) PLG

| Wiring    | PI G cable           | Manufact                           | ured cable                  | Connection of RI G                                      |
|-----------|----------------------|------------------------------------|-----------------------------|---------------------------------------------------------|
| distance  | (option)             | To wire with<br>0.2mm <sup>2</sup> | To increase the size        | power supply                                            |
| 0 ~ 5m    | FR-VCBL5<br>FR-JCBL5 | Two parallel or<br>more            | 0.4mm <sup>2</sup> or more  |                                                         |
| 5 ~ 10m   | FR-VCBL15            | Two parallel or more               | 0.4mm <sup>2</sup> or more  |                                                         |
| 10 ~ 15m  | FR-JCBL15            | Four parallel or more              | 0.75mm <sup>2</sup> or more | Terminal 5E ↔ AG2<br>(inverter)                         |
| 15 ~ 20m  | FR-VCBL30            | Four parallel or more              | 0.75mm <sup>2</sup> or more | (Approx. 5V)                                            |
| 20 ~ 30m  | FR-JCBL30            | Six parallel or more               | 1.25mm <sup>2</sup> or more |                                                         |
| 30 ~ 50m  |                      | Six parallel or<br>more            | 1.25mm <sup>2</sup> or more |                                                         |
| 50 ~ 100m | None                 | Six parallel or<br>more            | 1.25mm <sup>2</sup> or more | Terminal 55E ↔<br>AG2 (Option FR-VPB)<br>(Approx. 5.5V) |

 $\bigstar$  Use these as reference for manufacturing the PLG cable.

- (1) Wiring of option unit and motor end PLG
  - Use the option FR-VCBL, FR-JCBL(cable).
  - If a cable is not available, manufacture one according to the PLG cable manufacturing specifications.
- (2) Parallel connect the wiring between the terminals "55E" and "AG2" and motor end PLG, or use a larger wire size. The details for selection and manufacturing are given below.

(3) Even if the FR-VPA 5.5V power supply is used, the long distance cable may not be usable depending on the wiring conditions.

In that case, prepare a separate 5V power supply externally (near the PLG).

#### (4) PLG cable

Outline drawing of FR-VCBL

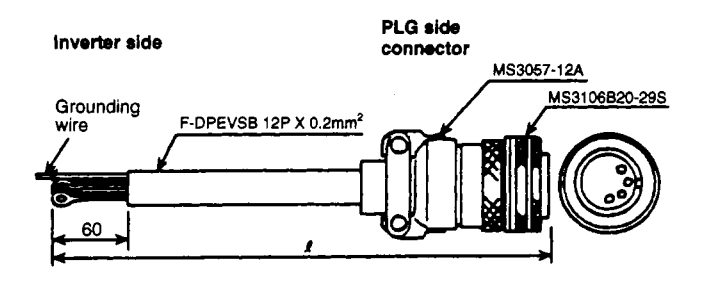

| FREQROL-V200                   | PLG                                                            |
|--------------------------------|----------------------------------------------------------------|
| PZR                            |                                                                |
| AG2                            |                                                                |
|                                | <u>2mm</u> <sup>2</sup>                                        |
| Inverter grounding<br>terminal | Grounding wire<br>(Connect to the inverter grounding terminal) |

| Туре      | Length £ (m) |
|-----------|--------------|
| FR-VCBL 5 | 5            |
| FR-VCBL15 | 15           |
| FR-VCBL30 | 30           |

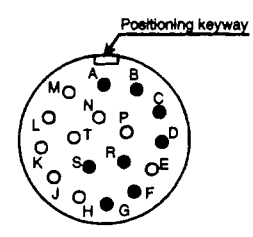

MS3106B20-29S (Looking for wiring side)

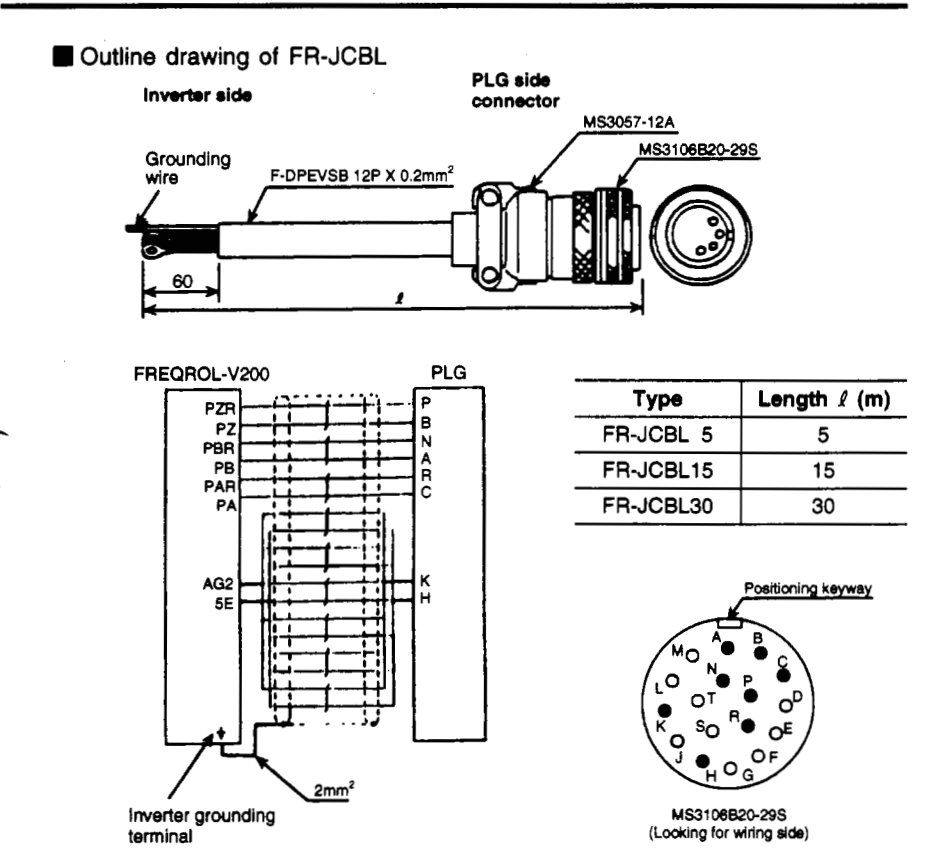

(Note) If the wiring length is 100m or longer, the feedback signal from the PLG will not be output correctly.

## 

If the wiring length is long, the voltage supplied to the PLG may drop due to the voltage drop. Always wire as shown to prevent dropping of the voltage and so that the voltage stays within the tolerable range.

## 

Route the PLG wiring away from noise sources (main circuit, high voltage circuit, etc.) so that it is not affected by noise.

## 

Never short circuit between 55E and AG2. The option unit could be damaged.

## 7. RS422/RS-485 Communications Interface (Computer link function)

The computer link in these specifications allows the inverter to be operated and monitored and the parameters to be read and written using a user program. The link is established by mounting the option FR-VPB on the FR-V200, and connecting to a computer such as a personal computer or PLC using a communication cable.

#### 7.1 Configuration

#### (1) Basic configuration

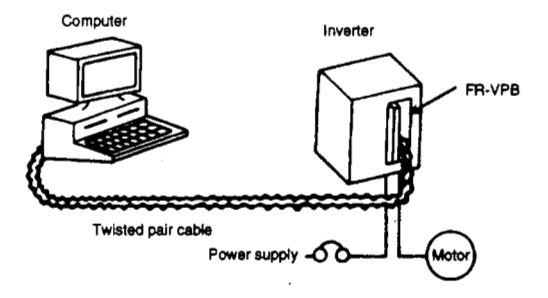

#### (2) Function block diagram

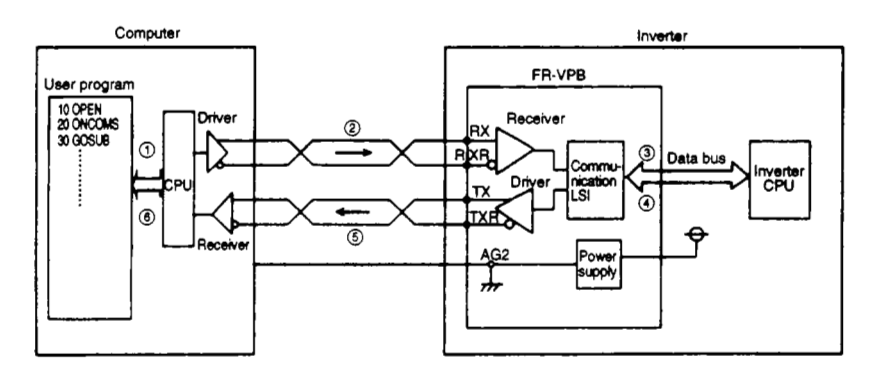

#### (3) Outline of operations

- The user program created by the user is analyzed and executed with the computer CPU.
- ② The data communicated according to the user program is converted into serial signals in the personal computer. It is then transmitted to the inverter at an interface level following RS-422 and RS-485 Standards by the drive
- ③ The data is communicated with the receiver in the FR-VPB unit, converted into parallel signals by the communication LSI and then fed into the inverter's CPU.

- The data is checked for errors in the inverter's CPU. The data is processed according to the check results, and reply data is created.
- ⑤ The reply data is converted by the communication LSI in the FR-VPB unit. It is then converted into an interface level following RS-422 and RS-485 Standards by the driver and returned to the computer.
- (6) The returned data is received by the receiver in the computer, and fed into the CPU. The data is read and checked according to the user program, and then the user sequence is executed.

#### (4) Examples of system configuration

① To use with computer having an RS-485 or RS-422 interface

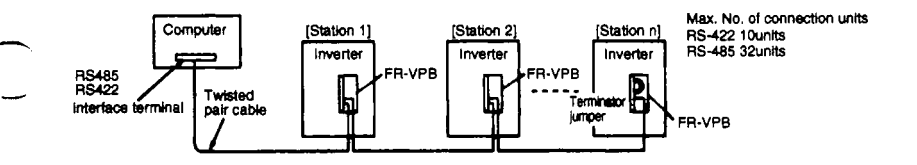

2 To use with computer having an RS-232-C interface

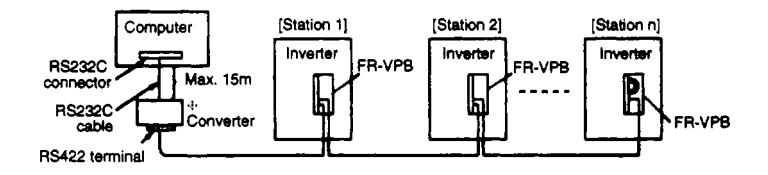

» A commercial converter is required.

#### 7.2 Wiring method

(1) For one computer and one inverter

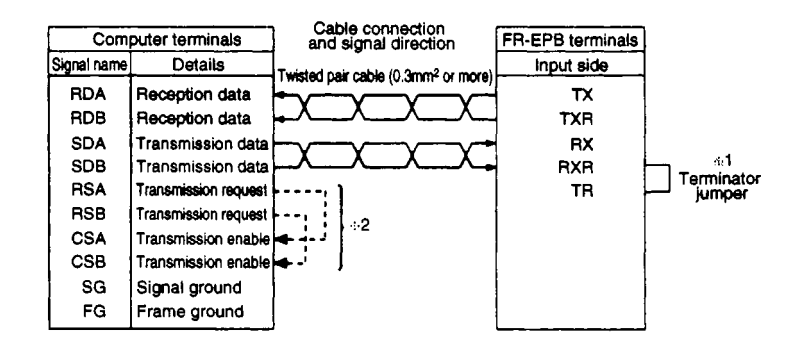

#### (2) For one computer and n inverters

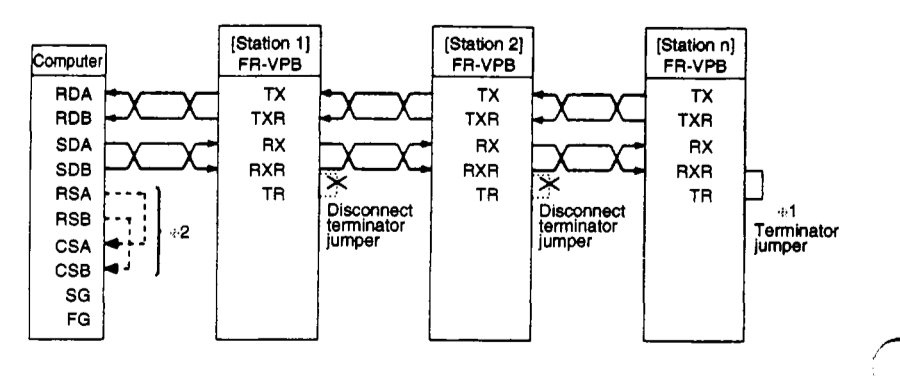

- \*1. Connect the terminator only on the FR-VPB unit that is at the end of the link chain. (Terminator:  $10\Omega$ )
- \*2. Connect the units according to the instruction manual provided with the computer being used. The computer terminal Nos. will differ according to the model, so always check them.

# **Explanation of terminals** 7.3

| Terminal<br>symbol | Terminal name                          | Rating,<br>etc.    | Application                                                                                                    |
|--------------------|----------------------------------------|--------------------|----------------------------------------------------------------------------------------------------|
| тх                 | Serial signal<br>transmission terminal | _                  |                                                                                                    |
| TXR                | Serial signal<br>transmission terminal | -                  |                                                                                                    |
| RX                 | Serial signal<br>reception terminal    | _                  |                                                                                                    |
| RXR                | Serial signal<br>reception terminal    | —                  |                                                                                                    |
| TR                 | Terminator terminal                    | Terminator<br>100Ω | <ul> <li>This is the terminal used to connect the terminator built in the FR-VPB unit. (The terminals RXR-TR are connected as the default connection.)</li> <li>Connect between terminals RXR-TR on the inverter at the end of the chain.</li> <li>Remove the connecting bar for all other inverters.</li> </ul> |

### 7.4 Parameters

•

| Parameter<br>No. | Name                                                 | Setting<br>range        | Default<br>value | Setting value details                                                                                                    |
|------------------|------------------------------------------------------|-------------------------|------------------|----------------------------------------------------------------------------------------------------|
| 120              | Baud rate                                            | 3 ~ 192                 | 96               | 3: 300 baud, 6: 600 baud, 12:<br>1200 baud, 24: 2400 baud, 48:<br>4800 baud, 96: 9600 baud, 192:<br>19200 baud                                |
| 121              | Stop bit length                                      | 0, 1, 10, 11            | 1                | 0, 10 : Stop bit length 1 bit<br>1, 11 : Stop bit length 2 bits<br>0, 1 : Data length 8 bits<br>10, 11 : Data length 7 bits                   |
| 122              | Parity check                                         | 0, 1, 2                 | 2                | 0: No parity check<br>1: Odd parity<br>2: Even parity                                                                                         |
| 123              | CR, LF validity                                      | 0, 1, 2                 | 1                | 0: CR, LF invalid<br>1: Only CR valid<br>2: Both CR, LF valid                                                                                 |
| 124              | Station No.<br>setting                               | 0 ~ 31                  | 0                |                                                                                                    |
| 125              | Maximum<br>communication<br>time interval value      | 0, 9999*<br>0.1 ~ 999.8 | 0                | 0.1 ~ 999.8: maximum<br>communication time interval value<br>0: Computer link operation invalid<br>9999: Communication check stop             |
| 126              | Maximum No. of<br>communication<br>retries value     | 0 ~ 10                  | 1                | Maximum No. of retries when error occurs.                                                                                                    |
| 127              | Link starting<br>mode selection                      | 0, 1, 2                 | 0                | 0: Normal (Follows Pr. 79)<br>1: Computer link operation mode<br>2: Computer link mode during<br>restart after instantaneous<br>power failure |
| 128              | Operation<br>command<br>operation site<br>selection  | 0, 1                    | 0                | 0: Computer command<br>1: External terminal command                                                                                           |
| 129              | Speed command<br>operation site<br>selection         | 0, 1                    | 0                | 0: Computer command<br>1: External terminal command                                                                                           |
| 130              | Serial link<br>E <sup>2</sup> ROM write<br>selection | 0, 1                    | 0                | 0: E <sup>2</sup> ROM write enabled<br>1: E <sup>2</sup> ROM write disabled                                                                   |

#### 7.5 Initialization

To communication between the computer and inverter, the communication specifications must be set in the inverter. After each parameter is set, it will be validated when the inverter is reset. Correct operation will not be possible if the inverter is not reset.

- ① Communication parameters (PR. 120 to Pr. 123)
- ② Setting of inverter station No. (Pr. 124) Set the inverter's station No.
  - (1) Even if the computer interface is RS-422, it can be set within the range of 0 to 31. However, the max. No. of units that can be connected is ten units.
  - (2) The station Nos. cannot be set in duplicate. (If the No. is duplicated, correct communication will not be possible.)
  - (3) The station Nos. can be set regardless of the connection order. There will by no problem even if there is a blank station No.
- ③ Maximum communication time interval value (Pr. 125) Set the tolerable value for the communication time interval with the computer. (If the non-communication state with the computer exceeds this value time, the inverter will stop with the time over error.)
  - (1) The inverter will not detect an error even if communication is lost due to breakage of the signal wire or a fault in the computer.
  - (2) The communication time interval is checked from the first communication after the power is turned ON (or reset).
  - (3) If the parameters are changed, the check will start from after the changes are made.
    - \* If the data is being input from the parameter unit, input 9999. If being input from the computer, set 65535 (FFFFH).

#### ④ Maximum No. of communication retries value (Pr. 126) Set the maximum No. of retries when a data reception error occurs. If the continuous No. of error occurrences exceeds this value, the inverter will stop with an alarm.

#### (5) Link starting mode selection (Pr. 127) Set which operation mode to start up in when the power is turned ON (or reset). This parameter can be changed by changing the setting with PU even in computer link mode is entered.

- (6) External terminal input selection (Pr. 128 and Pr. 129) Select whether the external terminal input or the command from the computer link is valid.
- ⑦ Serial link E2ROM write selection (Pr. 130)

#### 7.6 Functions

#### 7.6.1 Operation mode

- (1) Types of operation modes
  - (a) PU operation ..... The inverter is operated by using the keys on the parameter unit (after this called PU) mounted on the inverter.
  - (b) External operation ..... The inverter is operated by turning the external signals connected to the inverter control circuit terminal ON/OFF.
  - (c) Computer link operation ..... The inverter is operated by the computer program via the option unit FR-VPB.

Note that depending on the settings of Pr. 128 and Pr. 129, the signals and operation speed can be input from the control circuit terminal.

#### (2) Changeover of operation modes

- (a) Changeover conditions
  - ① The inverter is stopped. (Output speed 0r/min)
  - 2 Both the forward run and reverse operation commands are OFF.
- (b) Changeover method

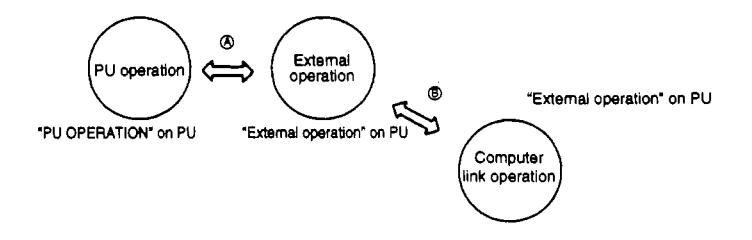

| Symbol | Operation r           | node                       | Changeover method                           |
|--------|-----------------------|----------------------------|---------------------------------------------|
| ۲      | External operation ↔  | PU operation               | Use the keys on the PU                      |
| ₿      | External operation ++ | computer link<br>operation | Operate with the computer's<br>user program |

#### (3) Functions per operation mode

|                                  |                            | Operation mode                        |                    |                 |  |  |
|----------------------------------|----------------------------|---------------------------------------|--------------------|-----------------|--|--|
| Operation<br>mode site           | ltem                       | Computer<br>link<br>operation         | External operation | PU<br>operation |  |  |
|                                  | Operation command          | Valid∗₁                               | Invalid            | Invalid         |  |  |
| User<br>program from<br>computer | Operation speed<br>setting | Valid* <sub>1</sub>                   | Invalid            | Invalid         |  |  |
|                                  | Monitor                    | Valid*                                | Valid              | Valid           |  |  |
|                                  | Parameter write            | Valid (when<br>stopped)* <sub>3</sub> | Invalid*3          | Invalid•3       |  |  |
|                                  | Parameter read             | Valid                                 | Valid              | Valid           |  |  |
|                                  | inverter reset             | Valid*2                               | Invalid            | Invalid         |  |  |
|                                  | Operation command          | Valid*1                               | Valid              | Invalid         |  |  |
| Control<br>circuit terminal      | Operation speed setting    | Valid+1                               | Valid              | Invalid         |  |  |
|                                  | Inverter reset             | Valid                                 | Valid              | Valid           |  |  |

\*1. Determined by the value set in Pr. 128 and Pr. 129.

\*2. Resetting is not possible during an FR-VPB communication error.

\*3. Follows the details set in Pr. 77. (Note that if differing data from the PU and computer is written simultaneously into the same parameter, the RAM and E<sup>2</sup>ROM details may not match.)

#### 1. Operation commands

|    | Forward run                               | (STF) |
|----|-------------------------------------------|-------|
| 2  | Reverse run                               | (STR) |
| 3  | Low speed                                 | (RL)  |
| 4  | Medium speed                              | (RM)  |
| 5  | High speed                                | (RH)  |
| 6  | No. 2 acceleration/deceleration selection | (RT)  |
| 7  | Inverter output stop                      | (MRS) |
| 8  | Pre-excitation                            | (LX)  |
| 9  | Control mode changeover                   | (MC)  |
| 10 | Torque limit selection                    | (TL)  |

#### 2. Operation speed setting

The inverter's output speed can be set.

The output range is 0 to 3000r/min in units of 1r/min (hexadecimal code). To change the speed continuously, always set the data in the inverter's RAM.

#### Status 3.

(a) The inverter's operation status can be monitored.

- ① Running(RUN)
- In forward run
- ③ In reverse run
- ④ Speed reached(SU)
- ⑤ Overload(OL)
- Instantaneous power failure(IPF)
- ⑦ Speed detection(FU)
- 8 Error
- Minor fault output(ER)
- 10 Low speed output(LS)
- Torque detection(TU)
- 12 Ready(RY)
- (b) Operation speed Hexadecimal code Unit 1r/min.
  - (c) Output current Hexadecimal code Unit 0.01A
  - (d) Output voltage Hexadecimal code Unit 0.1V
  - (e) Error details Hexadecimal code The past four errors that have occurred can be monitored.

The inverter can be operated with signals from an external source even when in the computer link operation mode depending on the conditions set in Pr. 128 "Operation command operation site selection" and Pr. 129 "Speed command operation site selection".

| Operation site<br>selection       |                               | Equivalent functions in external terminals |     |      |      |     |     |     |      |                      |      |      |     |     |     |     |
|-----------------------------------|-------------------------------|--------------------------------------------|-----|------|------|-----|-----|-----|------|----------------------|------|------|-----|-----|-----|-----|
| Pr. 128<br>(Operation<br>command) | Pr. 129<br>(Speed<br>command) | STF                                        | STR | STOP | JOG• | RT. | 2   | 3   | 1    | RH, R <b>M</b> , RL+ | RES  | MRS. | LX. | MC+ | TL. | ОН  |
| 0: Computer                       | 0: Computer                   | PCB                                        | PCB | —    | -    | PCB | PCB | Ex. | Sup. | PCB                  | Com. | Com. | PCB | PCB | PCB | Ex. |
| 0: Computer                       | 1: External<br>terminal       | PCB                                        | PCB | -    | -    | PCB | Ex. | Ex. | Ex.  | Ex.                  | Com. | Com. | PCB | PCB | PCB | Ex. |
| 1: External<br>terminal           | 0: Computer                   | Ex.                                        | Ex. | Ex.  | Ex.  | Ex. | PCB | Ex. | Sup. | PCB                  | Com. | Ex.  | Ex. | Ex. | Ex. | Ex. |
| 1: External<br>terminal           | 1: External<br>terminal       | Ex.                                        | Ex. | Ex.  | Ex.  | Ex. | Ex. | Ex. | Ex.  | Ex.                  | Com. | Ex.  | Ex. | Ex. | Ex. | Ex. |

Ex. : Only operation with the external terminal signals is valid.

PCB : Only operation with the computer's user program is valid.

Com.: Operation with either the external terminals or computer is valid.

Operation with either the external terminals or computer is valid.

Sup. : Operation with the external terminal signals is valid only when Pr. 128 "Multi-speed input compensation" is set to 1. 3

: OH does not rely on the operation mode.

Assign this terminal with Pr. 17 (Input terminal assignment).

#### 4. Parameter write

The inverter parameters can be written from the computer.

Refer to the command codes and data list on page 7-17 and following for the parameters that can be written.

#### 5. Parameter read

The inverter's parameter setting values can be read to the computer. Refer to the command codes and data list on page 7-17 and following for the parameters that can be read.

#### 6. Inverter reset

The inverter can be reset from the computer, refer to section (4) 2 on page 7-9.

#### (4) Errors

#### ① Occurrence of error

The effect of an error occuring while operating in one of the operation modes is shown below.

| Error<br>occurrence<br>site | Computer link<br>operation                                       | External operation                                                   | PU operation                                                         |  |  |
|-----------------------------|------------------------------------------------------------------|----------------------------------------------------------------------|----------------------------------------------------------------------|--|--|
| Inverter error              | Inverter stops<br>Data communication<br>is enabled               | Inverter stops<br>Data communication<br>is enabled                   | Inverter stops<br>Data communication<br>is enabled                   |  |  |
| Computer<br>error           | Inverter stops <sup>*</sup><br>Data communication<br>is disabled | Inverter operation<br>continues<br>Data communication<br>is disabled | Inverter operation<br>continues<br>Data communication<br>is disabled |  |  |

The inverter will stop after a set time (tolerable communication time interval value) has passed.

#### ② Error reset

| Resetting method         | Computer operation  | External operation | PU operation |
|--------------------------|---------------------|--------------------|--------------|
| Turn inverter power OFF  | Valid               | Valid              | Valid        |
| Turn terminals RES-SD ON | Valid               | Valid              | Valid        |
| Computer's user program  | Valid <sup>®1</sup> | Invalid            | Invalid      |

1 If there is a fault in the computer and communication cable, the inverter cannot be reset from the computer.

If the inverter is reset during computer link operation, the external operation will be entered. To resume computer link operation, the operation mode must be changed back to the computer link operation mode.

## 7.7 Operation specifications

#### (1) Communication procedure

Data is communicated between the computer and inverter with the following procedure.

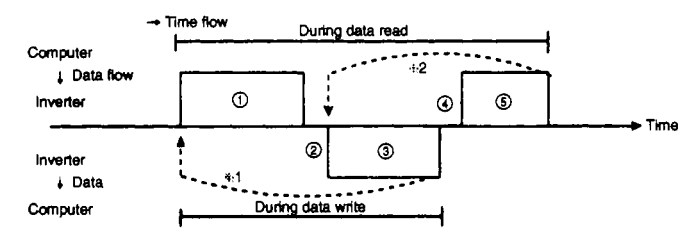

## Validity of communication operations and data format types

| т —    | bol Operation details<br>The communication request is transmitted<br>from the computer to inverter according to<br>the computer's user program.     |                                                                                  |                   |                    | Ō                  | peration det      | aits               |          |                   |
|--------|----------------------------------------------------------------------------------------------------|----------------------------------------------------------------------------------|-------------------|--------------------|--------------------|-------------------|--------------------|----------|-------------------|
| Symbol |                                                                                                    |                                                                                  | Operation command | Operation<br>speed | Parameter<br>write | Inverter<br>reset | Monitor            |          | Parameter<br>read |
| 1      |                                                                                                    |                                                                                  | ®'                | ۲                  | ۲                  | ۲                 | 6                  |          | ₿                 |
| 2      | Inverter data processing time                                                                                                    | (min. 20 msec.)                                                                  | Valid             | Valid              | Valid              | Invalid           | Val                | id       | Valid             |
|        |                                                                                                    | If there is no<br>error, the                                                     | is no<br>e        | ©                  | 6                  | Invalid           | Request acceptance | No error |                   |
| 3      | Data returned from inverter<br>The data in step ① is<br>checked for errors by the<br>inverter (check sum, etc.)                                     | accepts the request.                                                             | C                 |                    | ©                  |                   | ¢,                 | Ē        | C                 |
|        |                                                                                                    | If there is an<br>error, the<br>inverter<br>ignores the<br>request.              | Ø                 | ٥                  | 0                  | Invalid           | Ð                  |          | Ē                 |
| ۲      | Computer processing delay tin                                                                                                    | 18                                                                               | Invalid           | Invalid            | Invalid            | Invalid           | Val                | id       | Valid             |
|        | Response from computer<br>regarding data returned<br>from inverter in step ③<br>The data in step ③ is<br>checked for errors by<br>the user program. | If there is no<br>error, the<br>inverter does<br>not process                     | Invalid           | Invalid            | Invalid            | invalid           | ©                  |          | ©                 |
| ٩      |                                                                                                    | If there is an<br>error, the<br>inverter<br>re-outputs<br>the data in<br>step ③. | Invalid           | Invalid            | Invalid            | Invalid           | œ                  |          | Ø                 |

(A) to  ${\ensuremath{\textcircled{}}}$  in the table indicate the data format type  $\cdots$  . Refer to the next page.)

- \*1. If there is an error in the data and retrying is required, execute retrying with the user program. If the No. of continuous retries exceeds the value set in Pr. 126, the inverter will stop with an alarm (E.OPT).
- \*2. If the inverter receives a signal indicating that an error has occurred in the data, it will return the data in step ③ to the computer again. If the No. of continuous data errors exceeds the value set in the parameters, the inverter will stop with an alarm (E.OPT).
- ☆ ACK and NAK do not need to be returned to the inverter in step ⑤. (The inverter does not check these.) If ACK is returned, it will not be processed, and if NAK is returned, the data will be sent to the computer again.

#### (2) Types of data formats (Refer to previous page)

1) Communication request data from computer to inverter

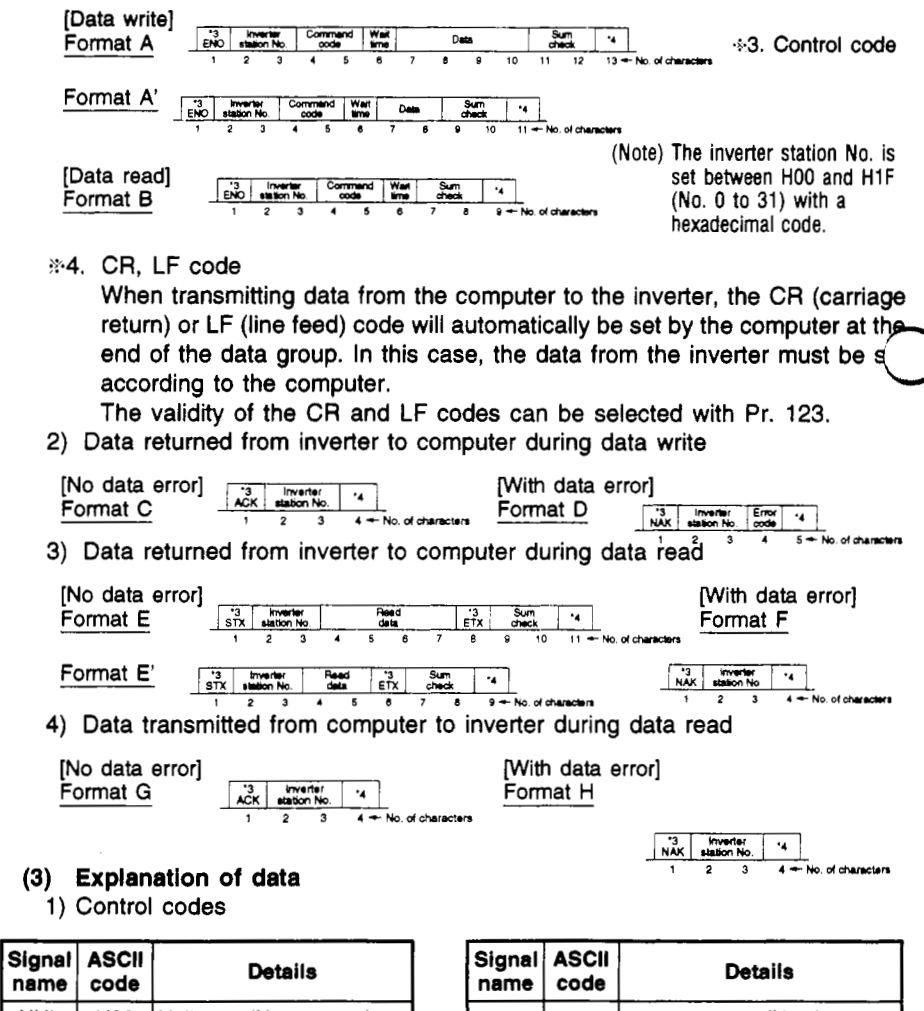

| name | code |                  | Dotano                  |
|------|------|------------------|-------------------------|
| NUL  | H00  | Nuli             | (No process)            |
| STX  | H02  | Start<br>of Text | (Data process)          |
| ETX  | H03  | End of<br>Text   | (End of data)           |
| ENQ  | H05  | Enquiry          | (Communication request) |

| Signal<br>nam <del>e</del> | ASCII<br>code | Details                 |                      |   |  |  |  |
|----------------------------|---------------|-------------------------|----------------------|---|--|--|--|
| ACK                        | H06           | Acknowledge             | (No data<br>error)   |   |  |  |  |
| LF                         | H0A           | Line Feed               | (Line feed)          |   |  |  |  |
| CR                         | HOD           | Carriage<br>Return      | (Carriage<br>return) |   |  |  |  |
| NAK                        | H15           | Negative<br>Acknowledge | (With data<br>error) | ľ |  |  |  |

Select the validity of \*CR and \*LF with Pr. 123.

2) Inverter station No.

Designate the No. of the station to communicate with the computer. Designate the station No. between H00 and H1F (station 0 to 31) with a hexadecimal code.

3) Command code

Designate the process request details such as operation and monitor issued from the computer to the inverter. By setting a command code, various operations and monitoring can be executed.

4) Data

The read and write data such as speed and parameters for the inverter is expressed.

The meaning of the data and setting range is determined according to the command code in item 3).

5) Wait time

Specify the time to wait to transmit the reply data after the inverter receives the data from the computer.

The wait time is set between 0 and 150msec in 10msec units according to the response possible time of the computer. (Example: Setting 1: 10msec, 2: 20msec.)

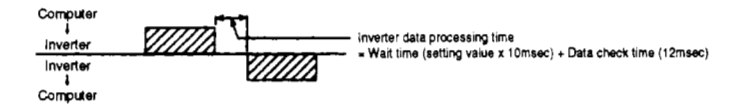

6) Sum check code

The sum check code is the low-order byte (8 bit) obtained from the results (sum) of adding the ASCII converted target data with the BIN code. The loworder byte is then converted into a two-digit (hexadecimal) code to be used as the sum check code.

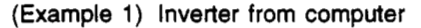

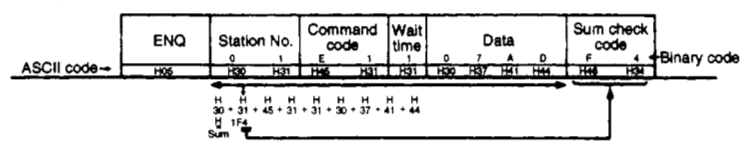

(Example 2) Data returned from inverter to computer during data read

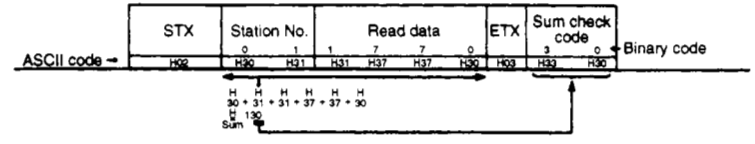

7) Error codes

If there is an error in the data received by the inverter, the error details will be returned in addition to the NAK code to the computer. The details of the error follow the error code list on the next page.

## Error code list

The details of the error returned when there is an error in the communication request data from the computer are shown below.

| Error<br>code          | Error item            | Error details                                                                                                    | Operation on inverter side                                                                            |
|------------------------|-----------------------|----------------------------------------------------------------------------------------------------|----------------------------------------------------------------------------------------------------|
| но                     | Computer<br>NAK error | Errors exceeding the maximum No. of tolerable retries were found in the communication request data from the computer.                                                                                     |                                                                                                    |
| H1                     | Parity error          | The details differ regarding the parity designation.                                                                                                    |                                                                                                    |
| H2                     | Sum check<br>error    | The sum check code in the computer<br>and the sum check code value of the<br>data received by the inverter differ.                                                                                        | The inverter will stop with an alarm (E.OPT) when an                                                  |
| нз                     | Protocol<br>error     | An error was found in the syntax of<br>the data received by the inverter. The<br>data reception was not completed<br>within the specified time. The CR, LF<br>are not as designated by the<br>parameters. | error exceeding the<br>maximum No. of retries<br>occurs.                                              |
| H4                     | Framing<br>error      | The stop bit length differed from the default value.                                                                                                    |                                                                                                    |
| H5                     | Overrun<br>error      | The next data was transmitted from<br>the computer before the inverter<br>completed reception of the data.                                                                                                |                                                                                                    |
| H6                     | _                     |                                                                                                    |                                                                                                    |
| H7                     | Character<br>error    | An invalid character (character other<br>than 0 to 9, A to F, control code) was<br>received.                                                                                                    | The reception data will not<br>be accepted. Note that the<br>inverter will not stop with an<br>alarm. |
| H8                     | _                     |                                                                                                    |                                                                                                    |
| H9                     | _                     |                                                                                                    |                                                                                                    |
| НА                     | Mode error            | Writing of the parameters was<br>attempted when not in the computer<br>link operation mode or while the<br>inverter was operating.                                                                        | The reception data will not                                                                           |
| НВ                     | Command code error    | An invalid command code was designated.                                                                                                    | inverter will not stop with an alarm.                                                                 |
| HC Data range<br>error |                       | Data not in the setting range was designated during parameter or operation speed writing.                                                                                                    |                                                                                                    |
| HD                     |                       |                                                                                                    |                                                                                                    |
| ΗE                     | _                     |                                                                                                    |                                                                                                    |
| HF                     | _                     |                                                                                                    |                                                                                                    |

#### (5) Setting items and setting data

After initializing, set the command codes and data as shown below. When communication from the computer starts, operation control and monitoring will be possible.

|   | No.                     | o. item      |              |             | Com                            | mand<br>ide                                                               |                                                                                                |                                                               | Da                                      | nta deta                             | lils                                        |                  |          | No. of<br>data digits |
|---|-------------------------|--------------|--------------|-------------|--------------------------------|---------------------------------------------------------------------------|------------------------------------------------------------------------------------------------|---------------------------------------------------------------|-----------------------------------------|--------------------------------------|---------------------------------------------|------------------|----------|-----------------------|
|   | 1                       | Operati      | on mode      | Read        | н                              | 7B                                                                        | H0000<br>H0001<br>H0002                                                                        | Computer li<br>External op<br>PU operatio                     | nk operatio<br>ration                   | n                                    |                                             | -                |          | 4 digits              |
|   |                         |              |              | Write       | н                              | FB                                                                        | H0000<br>H0001                                                                                 | 10000 : Computer link operation<br>10001 : External operation |                                         |                                      |                                             |                  |          |                       |
|   |                         |              | Opera<br>spe | ition<br>ed | н                              | 6F                                                                        | H0000                                                                                          | ~ HFFFF : Ope                                                 | ration spee                             | d (hexa                              | decimal) un                                 | it 1r/min.       |          | 1 diala               |
|   |                         |              | Output       | current     | н                              | 70                                                                        | H0000                                                                                          | ~ HFFFF : Out                                                 | out current                             | (hexad                               | ecimal) unit                                | 0.01A.           |          | 4 digits              |
| - | L j                     |              | Output       | /oltage     | н                              | 71                                                                        | H0000                                                                                          | - HFFFF : Out                                                 | out voltage                             | (hexad                               | ecimal) unit                                | 0.1V.            |          |                       |
|   |                         |              | Special r    | nonitor     | н                              | 72                                                                        | H0000                                                                                          | - HFFFF : Dat                                                 | of monito                               | r select                             | ed with con                                 | mand code H      | IF3.     | 4 digits              |
| 1 |                         |              |              |             |                                |                                                                           | H01 ~                                                                                          | HOE : Moi                                                     | itor selection                          | on data                              |                                             |                  |          |                       |
|   | Snecial                 |              | ial          | Read        | ad H73                         | Data                                                                      | Details                                                                                        | Unit                                                          | Data                                    | De                                   | tails                                       | Unit             |          |                       |
|   |                         | monitor      |              |             |                                | H01                                                                       | Output frequen                                                                                 | y 0.01Hz                                                      | H06                                     | Operation s                          | peed                                        | 1r/min.          | 2 digits |                       |
|   |                         |              | selectio     | n No.       |                                |                                                                           | H02                                                                                            | Output current                                                | 0.01A                                   | H07                                  | Motor torqu                                 | Je               | 0.1%     |                       |
| 1 |                         |              |              |             | Write                          | HF3                                                                       | 1 103                                                                                          | Cathat Aouade                                                 | 0.10                                    | H19                                  | Operation s                                 | peed setting     | 1r/min   |                       |
| I |                         |              |              |             |                                |                                                                           |                                                                                                |                                                               |                                         |                                      |                                             |                  |          |                       |
|   | 2                       | Moni-<br>tor |              |             |                                | Example<br>(For co<br>Read da<br>(Past of<br>Curre                        | - HFFF : Deta<br>of error detai<br>mmand code H<br>ata (Example) F<br>error Of<br>ent error Of | lis of past<br>display<br>74)<br>or H40A0<br>/1<br>T          |                                         | ors<br>010000<br>Past error<br>(H40) | 8 b7<br>0110110000<br>Current erro<br>(HAO) | 8<br>[<br>]<br>' |          |                       |
|   |                         |              |              |             |                                | Error data Refer to the inverter instruction rerrors.                     |                                                                                                |                                                               |                                         |                                      | on manual for details on the                |                  |          |                       |
| I | ļ                       | Í            | -            | H74         |                                | H74                                                                       |                                                                                                | Data                                                          | Details                                 |                                      | Data                                        | Details          |          |                       |
| I |                         |              | Error d      | etails      | (<br>117                       | 75                                                                        |                                                                                                | H00                                                           | No error                                |                                      | H60                                         | OLT              |          | 4 digits              |
| ł |                         |              |              |             |                                | 5                                                                         | ╵┝                                                                                             | H10                                                           | 001                                     | _#-                                  | H70                                         | BE               |          |                       |
| ł |                         |              |              |             |                                |                                                                           |                                                                                                | H11                                                           | 002                                     | _#_                                  | H90                                         |                  | _        |                       |
| ł |                         |              |              |             |                                |                                                                           | ╵┝                                                                                             | H12                                                           | 003                                     | -#                                   | HA0                                         |                  |          |                       |
| I |                         |              |              |             |                                |                                                                           | 1 F                                                                                            | H20                                                           | 01                                      | _#                                   | HBU                                         | PE               | -        |                       |
| I |                         |              |              |             |                                |                                                                           |                                                                                                | H22                                                           | 0V2                                     | $-\parallel$                         | HB2                                         | PUE              |          |                       |
| I |                         |              |              |             |                                |                                                                           |                                                                                                | H30                                                           | THT                                     | -#                                   | HCO                                         | CPU              | - 1      |                       |
| I | 1                       | }            |              | 1           |                                |                                                                           |                                                                                                | H31                                                           | THM                                     | -#-                                  | HC1                                         | ECA              |          |                       |
| I | - 1                     | 1            |              |             |                                |                                                                           |                                                                                                | H50                                                           | IPF                                     |                                      | HDO                                         | OS               |          |                       |
| ł |                         |              |              |             |                                |                                                                           |                                                                                                | H51                                                           | UVF                                     |                                      | HD1                                         | OSD              | -        |                       |
| I |                         | 1            |              |             |                                |                                                                           |                                                                                                |                                                               |                                         |                                      | HD2                                         | ECT              | -1       |                       |
| 1 | 3 Operation command HFA |              |              | A           | H00 ~ H<br>[<br>[Examp]<br>H02 | HFF : Open<br>olololololol<br>(For example 1)<br>ke 1]<br>Select the fowa | ation comm<br>b<br>b<br>b<br>d run. b                                                          | 0: -<br>1: For<br>2: Rev<br>3: DI1<br>4: DI2<br>5: DI3        | veration<br>ward run (S<br>verse run (S | TF)<br>TR)                           | _                                           | 2 digits         |          |                       |

| No.                                                              |                                                                                                    | item          |                        |                                                                                                    | Dai                                                                                                    | ta details                                                                                                    |                                                                                                    |                                                                                                    | No.<br>of<br>data<br>digits |  |
|------------------------------------------------------------------|----------------------------------------------------------------------------------------------------|---------------|------------------------|----------------------------------------------------------------------------------------------------|----------------------------------------------------------------------------------------------------|----------------------------------------------------------------------------------------------------|----------------------------------------------------------------------------------------------------|----------------------------------------------------------------------------------------------------|-----------------------------|--|
| 4                                                                | Inverter status                                                                                                    | monitor       | H7A                    | H00 - HFF : Inverter<br>67<br>(9000)<br>(For exa<br>[Example 1] H03 :<br>[Example 2] H80 :                                                                                    | bo<br>oloito<br>mple 1)<br>In forward run o<br>Inverter stopped                                                                                                    | peration<br>due to error.                                                                                                    | b0: Inverte<br>b1: In forw<br>b2: In reve<br>b3: D01<br>b4: D02<br>b5: D03<br>b7: Freque<br>b8: Error o | r running (RUN)<br>rard run<br>rse run<br>ncy detection<br>ccurrence                                       | 2<br>digits                 |  |
| 5                                                                | Operation spee<br>(E <sup>2</sup> ROM                                                                                                    | d write       | HEE                    | H0000 ~ H0BB8 : U<br>To change the speed<br>(Command code : H                                                                                                    | nit 1r/min (hexad<br>1 continuously, al<br>ED)                                                                                                    | ecimal) (0 - 3<br>ways set the                                                                                                    | 3000 r/min)<br>data in the in                                                                           | verter's RAM.                                                                                              | 4<br>digits                 |  |
| 6                                                                | inverter re                                                                                                    | set           | HFD                    | H9696: The inverter<br>When communicatin<br>reply data cannot be                                                                                                    | is reset.<br>g from the comp<br>sent to the com                                                                                                    | uter, the inver<br>puter.                                                                                                    | ter will be re                                                                                          | set. Thus, the                                                                                             | 4<br>digits                 |  |
| 7                                                                | Parameter all clear HFC                                                                                                    |               |                        | Each parameter is re<br>There are four types<br>Pr.<br>Data<br>9696H<br>9966H<br>5A5AH<br>55AAH<br>11 parameter all clean<br>set in section (4) wi<br>must be re-executed     | est to the default<br>of all clear used<br><b>Communication</b><br><b>Pr</b> .<br>O<br>X<br>X<br>X<br>r is executed with<br>it also be returner<br>to resume opera | value.<br>according to<br>Calibration<br>×<br>·<br>·<br>·<br>·<br>·<br>·<br>·<br>·<br>·<br>·<br>·<br>·<br>·<br>·<br>·<br>·<br>·<br>· | the data.<br>Other PR.<br>O<br>O<br>O<br>O<br>H9966, the ini<br>It values. Thu                          | HEC, HED,<br>HEE<br>O<br>O<br>O<br>O<br>O<br>O<br>O<br>O<br>O<br>O<br>O<br>O<br>O<br>O<br>O<br>O<br>O<br>O | 4<br>I digits               |  |
| 8<br>9                                                           | Parameter v<br>Parameter r                                                                                                    | vrite<br>read | H80 ~ HFD<br>H00 ~ H7B | Refer to the command code and data list on the next pages, and read or write<br>the data are required.<br>Note that there are some parameters that cannot be read or written. |                                                                                                    |                                                                                                    |                                                                                                    |                                                                                                    |                             |  |
| 10                                                               | Link parameter<br>10 expansion H00: The parameter details of the H00 ~ H6C, H80 ~ HEC codes are changed.<br>H00: The details of Pr.0 to Pr. 99 can be read and written. |               |                        |                                                                                                    |                                                                                                    |                                                                                                    |                                                                                                    | 2<br>digits                                                                                                |                             |  |
| setting<br>Write HFF H01: The details of Pr.100 to Pr. 905 can t |                                                                                                    |               |                        |                                                                                                    |                                                                                                    | can de read                                                                                                    | and written.                                                                                            | <u></u>                                                                                                    |                             |  |
| 11                                                               | No. 2 Read                                                                                                    |               | H6C                    | Within H5E ~ H6A, †<br>H000: Offset/gain                                                                                                    | HDE ~ HEA (Code                                                                                                    | e FF=1):                                                                                                    |                                                                                                    |                                                                                                    | 4                           |  |
| (Code FF = 1)                                                    |                                                                                                    | Write         | HEC                    | H002: Terminal anak                                                                                                    | og value                                                                                                    |                                                                                                    |                                                                                                    |                                                                                                    | Jugita                      |  |

HEC, HF3 and HFF are 0 when the power is turned ON. However, once set, they are held. They can be reset to 0 with all clear. (HFF = 1) (HFF = 0, 1) (HFF = 0.1)

#### 7.8 Performance specifications

| item                       | Specification                                                    |                    |  |  |  |  |
|----------------------------|------------------------------------------------------------------|--------------------|--|--|--|--|
| Applicable standards       | ards RS-422 (EIA*1 Standards)<br>RS-485 (EIA*1 Standards) common |                    |  |  |  |  |
| Transmission format        | Multi-drop link method                                           |                    |  |  |  |  |
| Compatible inverter        | FR-V200                                                          |                    |  |  |  |  |
| Compatible computer        | Computer with RS-422 or RS-485 inte                              | erface function.*2 |  |  |  |  |
| No. of connected inverters | For RS-422 computer interface                                    | Max. 10 units      |  |  |  |  |
|                            | For RS-485 computer interface                                    | Max. 32 units      |  |  |  |  |
| Transmission distance      | Max. total length 500m                                           |                    |  |  |  |  |

EIA: Electronic Industries Association

-2 A computer with RS-232-C interface can be used by using a converter.

#### 7.9 Hardware specifications

|              | ltem                       | Specification                                                                |  |  |  |  |
|--------------|----------------------------|------------------------------------------------------------------------------|--|--|--|--|
|              | Shape                      | Inverter built-in optional PCB<br>(Connect to the inverter with a connector) |  |  |  |  |
| Rower supply | Control power supply       | DC5V supplied from inverter                                                  |  |  |  |  |
| Fower suppry | Communication power supply | DC5V max. 60mA                                                               |  |  |  |  |
| C            | onnection method           | Terminal block connection                                                    |  |  |  |  |

#### 7.10 Communication specifications

| lte                    | m                                                                                                    |                                   |                                                                                                   | S             | pecific       | ation         |               |                |                |  |
|------------------------|----------------------------------------------------------------------------------------------------|-----------------------------------|---------------------------------------------------------------------------------------------------|---------------|---------------|---------------|---------------|----------------|----------------|--|
| Baud                   | l rate                                                                                                    | Select from<br>baud.              | Select from 19200, 9600, 4800, 2400, 1200, 600 or 300 baud.                                       |               |               |               |               |                |                |  |
|                        | The time for the control such as inverter starting or<br>stopping to start after the computer starts communication<br>differs according to the baud rate. |                                   |                                                                                                   |               |               |               |               |                |                |  |
| inverter response time |                                                                                                    | Baud rate<br>(baud)               | Baud rate<br>(baud)         19200         9600         4800         2400         1200         600 |               |               |               | 600           | 300            |                |  |
|                        |                                                                                                    |                                   | Approx.<br>10                                                                                     | Approx.<br>15 | Approx.<br>24 | Approx.<br>43 | Approx.<br>80 | Approx.<br>155 | Approx.<br>302 |  |
| Control p              | rocedure                                                                                                    | Start-stop synchronization        |                                                                                                   |               |               |               |               |                |                |  |
| Communica              | tion method                                                                                                    | Half-duplex                       |                                                                                                   |               |               |               |               |                |                |  |
| Characte               | r method                                                                                                    | Select from ASCII (7 bits/8 bits) |                                                                                                   |               |               |               |               |                |                |  |
| Stop bi                | t length                                                                                                    | Select from 1/2 bit               |                                                                                                   |               |               |               |               |                |                |  |
| Check method           | Parity check                                                                                                    | Select from                       | valid (                                                                                           | even/o        | dd) or i      | none -        |               |                |                |  |
| Check method           | Sum check                                                                                                    | Valid                             |                                                                                                   |               |               |               |               |                |                |  |

# **Data code list** $\begin{bmatrix} When link parameter \\ expansion setting \\ code \end{bmatrix}$ is set to 0

| Parameter<br>No. | Name                                      | Oata<br>Read | code<br>Write | Setting range         | Min. setting<br>unit | Default value  |
|------------------|-------------------------------------------|--------------|---------------|-----------------------|----------------------|----------------|
| 0                | _                                         | 1 -          | _             |                       |                      |                |
| 1                | Lipper limit setting                      | 01           | 81            | 0 ~ 3000r/min         | 1r/min               | 1500r/min      |
| 2                | Lower limit setting                       | 02           | 82            | 0 ~ 3000r/min         | 1r/min               | Or/min         |
| 3                |                                           | <u> </u>     | _             |                       |                      |                |
| 3                | 2-coord cotting (high speed)              | 04           | - 84          | 0 2000r/min           | 1r/min               | 1500r/min      |
| 4                | 2-speed setting (middle speed)            | - 05         | 85            | 0 - 3000r/min         | 1r/min               | 750r/min       |
| 6                | 2-speed setting (induce speed)            | 05           | 86            | 0 ~ 3000r/min         | 1r/min               | 150r/min       |
| 7                | Acceleration time                         | 07           | 87            | 0 to 3600 sec         | 0.1 sec              | 5 sec /15 sec  |
|                  | Deceleration time                         | 108          | 88            | 0 to 3600 sec.        | 0.1 sec              | 5 sec /15 sec  |
|                  |                                           |              | <u> </u>      | 0 10 0000 000.        | 0.1 3000.            | 0 000110 000.  |
|                  |                                           |              | - 64          | 0 to 1500r/min 0000   | 1.1/min              | 00r/min        |
| 10               | DC braking operation speed                |              |               | 0 to 10 000//mm, 9999 | 0.1.000              | 907/11/1       |
| 11               | DC braking operation time                 |              |               | 0 10 10 580., 9999    | 0.1 %                | 0.5 560.       |
| 12               | Do braking operation votage               |              | - 00          | 0 - 30%               | 0.1 %                | 15r/min        |
| 13               | Starting speed                            |              | 00            | 0~15001/1111          |                      | 0              |
| 14               | Control mode                              | 06           | 00            | 0 1500r/min           |                      | 300r/min       |
| 15               | JOG speed setting                         | 10           |               | 0 to 3600 sec         | 0.1 sec              | 0.5 sec        |
| 10               | Louid terminal assignment                 | 10           |               | 0 - 999               | Integer              | 12             |
| 10               | input terriniar assignment                | +- <u>``</u> |               | 0 - 333               | integer              | ·              |
| 18               |                                           | <u> </u>     |               |                       |                      |                |
| 19               | -                                         |              |               |                       |                      |                |
| 20               | Acceleration/deceleration reference speed | 14           | 94            | 0 ~ 3000r/min         | 1r/min               | 1500r/min      |
| 21               | -                                         | -            | -             |                       |                      |                |
| 22               |                                           | -            | <u> </u>      |                       |                      |                |
| 23               | _                                         | - 1          | - 1           |                       |                      |                |
| 24               | Multi-speed setting (4th speed)           | 18           | 98            | 0 ~ 3000r/min. 9999   | 1r/min               | 9999           |
| 25               | Multi-speed setting (5th speed)           | 19           | 99            | 0 ~ 3000r/min, 9999   | 1r/min               | 9999           |
| 26               | Multi-speed setting (6th speed)           | 14           | 9A            | 0 ~ 3000r/min, 9999   | 1r/min               | 9999           |
| 27               | Multi-speed setting (7th speed)           | 1B           | 9B            | 0 - 3000r/min, 9999   | 1r/min               | 9999           |
| 28               | Multi-speed compensation selection        | 10           | 90            | 0, 1                  | Integer              | 0              |
| 29               | Acceleration/deceleration pattern         | 1D           | 90            | 0, 1                  | Integer              | 0              |
| 30               | Regenerative brake selection              | 16           | 9E            | 0, 1                  | Integer              | 0              |
| 31               | Speed deflection level                    | 1F           | 9F            | 0 ~ 1500r/min, 9999   | 1r/min               | 9999           |
| 32               | Overspeed detection level                 | 20           | Â0            | 0 - 3000r/min         | 1r/min               | 3000r/min      |
| 33               | Torque limit mode                         | 22           | A2            | 1, 2, 3, 4            | Integer              | 3              |
| 34               | Torque limit level                        | 21           | A1            | 0 ~ 200%              | 0.1%                 | 150%           |
| 35               | Torque limit level (regenerative)         | 23           | A3            | 0 ~ 200%, 9999        | 0.1%                 | 9999           |
| 36               | Torque limit level (3rd quadrant)         | 24           | A4            | 0 ~ 200%, 9999        | 0.1%                 | 9999           |
| 37               | Torque limit level (4th quadrant)         | 25           | A5            | 0 ~ 200%, 9999        | 0.1%                 | 9999           |
| 38               | Torque limit level 2                      | 26           | A6            | 0 - 200%, 9999        | 0.1%                 | 9999           |
| 39               | Torque detection                          | 27           | A7            | 0 ~ 200%              | 0.1%                 | 150%           |
| 40               | Output terminal assignment                | 28           | A8            | 0~999                 | Integer              | 12             |
| 41               | Speed reached operation width             | 29           | A9            | 0 ~ 100%              | 0.1%                 | 10%            |
| 42               | Speed detection                           | 2A           | AA            | 0 - 3000r/min         | 1r/min               | 300r/min       |
| 43               | Low speed detection                       | 28           | AB            | 0 ~ 1500r/min         | 1r/min               | 45r/min        |
| 44               | No. 2 acceleration/deceleration time      | 20           | AC            | 0 to 3600 sec.        | 0.1 sec.             | 5 sec.         |
| 45               | No. 2 deceleration time                   | 20           | AD            | 0 to 3600 sec., 9999  | 0.1 sec.             | <u> 9999</u> ∫ |
| 46               | -                                         |              | -             |                       |                      | <u> </u>       |
| 47               | Torque boost                              | 2F           | AF            | 0 ~ 30%               | 0.1%                 | 3%             |
| 48               | Base frequency                            | 30           | 80            | 50 ~ 200Hz            | 0.01Hz               | 60Hz           |
| 49               | Base frequency voltage                    | 31           | B1            | 0 ~ 500V, 9999        | 0.10                 | 2222           |
| 50               | -                                         |              |               |                       | L                    |                |

# **Data code list** $\begin{bmatrix} When link parameter \\ expansion setting \\ code \end{bmatrix}$ is set to 0

| Parametar<br>No. | Name                                 | Data<br>Read | code<br>Write | Setting range        | Min. setting<br>unit | Default value |
|------------------|--------------------------------------|--------------|---------------|----------------------|----------------------|---------------|
| 51               | Main unit LED display data           | 33           | B3            | 1 ~ 8. 17            | integer              | 1             |
| 52               | PU main display data                 | _ 34         | 84            | 0, 17, 20            | Integer              | 0             |
| 53               | PU level meter display data          | 35           | B5            | 0 ~ 3, 5 ~ 8, 17     | Integer              | 1             |
| 54               | DA1 terminal function selection      | 36           | B6            | 1 ~ 3, 5 ~ 8, 17, 21 | Integer              | 1             |
| 55               | DA2 terminal function selection      | 37           | B7            | 1 ~ 3, 5 ~ 8, 17, 21 | Integer              | 7             |
| 56               | Speed monitor reference              | 38           | B8            | 0 ~ 3000r/min        | 1r/min               | 1500r/min     |
| 57               | Current monitor reference            | 39           | B9            | 0 - 50 <b>0A</b>     | 1A                   | Rated value   |
| 58               | Torque monitor reference             | 3A           | BA            | 0 - 200%             | 0.1%                 | 100%          |
| 59               | Language changeover                  | 38           | BB            | 0, 9999              | 1                    | 9999          |
| 60               |                                      | -            | -             |                      |                      |               |
| 61               |                                      | <b>│</b> –   | -             |                      |                      |               |
| 62               |                                      |              | -             |                      |                      |               |
| 63               | -                                    | -            | -             |                      |                      |               |
| 64               | -                                    | Τ-           | -             |                      |                      |               |
| 65               | -                                    | -            | -             |                      |                      |               |
| 66               | <u> </u>                             |              | -             |                      |                      |               |
| 67               | —                                    | -            | —             |                      |                      |               |
| 68               |                                      | -            | -             |                      |                      |               |
| 69               | —                                    |              | -             |                      |                      |               |
| 70               | Regenerative brake usage rate        | 46           | C6            | 0 - 30%              | 0.1%                 | 0%            |
| 71               | -                                    | Τ-           | -             |                      |                      |               |
| 72               | Carrier frequency selection          | 48           | C8            | 0 - 6                | Integer              | 6             |
| 73               | Speed setting signal                 | 49           | C9            | 0 ~ 3                | Integer              | 0             |
| 74               | —                                    | -            | -             |                      |                      |               |
| 75               | PU stop key selection                | 4B           | CB            | 0, 1                 | Integer              | 1             |
| 76               | Fault definition                     | 4C           | CC            | 0, 1                 | Integer              | 0             |
| 77               | Parameter write prevention selection | —            | -             | 0, 1, 2              | Integer              | 0             |
| 78               | Reverse run prevention selection     | 4E           | CE            | 0, 1, 2              | Integer              | 0             |
| 79               | Operation mode selection             | —            | -             | 0, 1, 2              | Integer              | 0             |
| 80               | Speed control P gain 1               | 50           | DO            | 0 ~ 1000%            | 1%                   | 30%           |
| 81               | Speed control   gain 1               | 51           | D1            | 0 ~ 1000%            | 0.1%                 | 3%            |
| 82               | Speed setting filter 1               | 52           | D2            | 0 to 5 sec.          | 0.001 sec.           | 0 sec.        |
| 83               | Speed detection filter 1             | 53           | D3            | 0 to 5 sec.          | 0.001 sec.           | 0 sec.        |
| 84               | Torque control P gain 1              | 54           | D4            | 0 ~ 1000%            | 1%                   | 100%          |
| 85               | Torque control   gain 1              | 55           | D5            | 0 ~ 1000%            | 1%                   | 100%          |
| 86               | Torque setting filter 1              | 56           | D6            | 0 to 5 sec.          | 0.001 sec.           | 0 sec.        |
| 87               | Torque detection filter 1            | 57           | D7            | 0 to 5 sec.          | 0.001 sec.           | 0 sec.        |
| 88               | -                                    | Ι-           |               |                      |                      |               |
| . 89             |                                      |              | -             |                      |                      |               |
| 90               | Speed control P gain 2               | 5A           | DA            | 0 1000%              | 1%                   | 30%           |
| 91               | Speed control I gain 2               | 5B           | DB            | 0 ~ 1000%            | 0.1%                 | 3%            |
| 92               | Speed setting filter 2               | 5C           | DC            | 0 to 5 sec.          | 0.001 sec.           | 0 sec.        |
| 93               | Speed detection filter 2             | 5D           | DD            | 0 to 5 sec.          | 0.001 sec.           | 0 sec.        |
| 94               | Torque control P gain 2              | 5Ë           | DE            | 0 ~ 1000%            | 1%                   | 100%          |
| 95               | Torque control   gain 2              | 5F           | DF            | 0 ~ 1000%            | 1%                   | 100%          |
| 96               | Torque setting filter 2              | 60           | EO            | 0 to 5 sec.          | 0.001 sec.           | 0 sec.        |
| 97               | Torque detection filter 2            | 61           | E1            | 0 to 5 sec.          | 0.001 sec.           | 0 sec.        |
| 98               | -                                    |              | -             |                      |                      |               |
| 99               |                                      |              |               |                      |                      |               |
| 100              | IDISERCTION AT                       | 1 00 1       | 80 1          | 0~999                |                      | 0             |

# $\begin{array}{c} \textbf{Data code list} \left[ \begin{array}{c} \text{When link parameter} \\ \text{expansion setting} \end{array} \right] \textbf{Data row of the set to 0} \\ \end{array} \right]$

| Parameter<br>No. | Name                                       | Data<br>Read | code<br>Write | Setting range             | Min. setting<br>unit                  | Default value |
|------------------|--------------------------------------------|--------------|---------------|---------------------------|---------------------------------------|---------------|
| 101              | DI selection A2                            | 01           | 81            | 0~999                     | 1                                     | 0             |
| 102              | DO selection A1                            | 02           | 82            | 0 ~ 999                   | 1                                     | 0             |
| 103              | -                                          | -            | -             |                           |                                       |               |
| 104              | -                                          | -            | -             |                           | -                                     | <b> </b>      |
| 105              |                                            | _            | -             | · · · · ·                 |                                       |               |
| 106              |                                            | _            | <u> </u>      |                           |                                       |               |
| 107              |                                            | 07           | 87            | 0 - 4                     | 1                                     | 0             |
| 108              |                                            |              |               | ·····                     |                                       |               |
| 100              |                                            |              | <u> </u>      |                           | · · · · · · · · · · · · · · · · · · · |               |
| 109              |                                            |              |               |                           |                                       |               |
| 110              | -                                          | . —          |               |                           |                                       |               |
| 111              | <u> </u>                                   | —            | -             |                           |                                       | لمر           |
| 112              | —                                          | —            | -             |                           |                                       | (             |
| 113              |                                            | —            | _             |                           |                                       | <b>_</b> _    |
| 114              | _                                          | _            | _             |                           |                                       |               |
| 115              | -                                          | -            | _             |                           |                                       | ·             |
| 116              |                                            | _            | _             |                           |                                       |               |
| 110              |                                            | _            |               |                           |                                       |               |
|                  |                                            | _            |               |                           | <del> </del>                          |               |
| 118              |                                            | _            |               |                           |                                       |               |
| 1 <b>19</b>      |                                            | —            |               |                           |                                       |               |
| 120              | Baud rate                                  | 14           | 94            | 3, 6, 12, 24, 48, 96, 192 | 1                                     | 96            |
| 121              | Stop bit length                            | 15           | 95            | 0, 1, 10, 11              | 1                                     | 1             |
| 122              | Parity check                               | 16           | 96            | 0~2                       | 1                                     | 2             |
| 123              | CR, LF validity                            | 17           | 97            | 0 ~ 2                     | 1                                     | 1             |
| 124              | Station No. setting                        | 18           | 98            | 0~31                      | 1                                     | 0             |
| 125              | Maximum communication time interval value  | 19           | 99            | 0, 9999, 0.1 ~ 999.8      | 0.1                                   | 0             |
| 126              | Maximum No. of communication retries value | 1A           | 9A            | 0 ~ 10                    | 1                                     | 1             |
| 127              | Link starting mode selection               | 18           | 9B            | 0 - 2                     | 1                                     | 0             |
| 128              | Operation command operation site selection | 10           | 90            | 0, 1                      | 1                                     | 0             |
| 129              | Speed command operation site selection     | 10           | 9D            | 0, 1                      | 1                                     | 0             |
| 130              | Serial link E'ROM write selection          | 18           | 9E            | 0, 1                      | 1                                     | 0             |
| 131              | Command pulse scale numerator              | 11           | 91            | 0~32/6/                   | Integer                               | 1             |
| 132              | Command pulse scale denominator            | 20           | AU            | 0 - 32/6/                 | Integer                               | 1             |
| 133              | Food forward gain                          | 21           | A1<br>A2      | 0 ~ 100%                  | 1%                                    | 25            |
| 134              | Position command acceleration/deceleration | 23           | A3            | 0 to 50 sec.              | 0.001 sec.                            | 0             |
| 136              | Feed forward command filter                | 24           | - 24          | 0 to 5 sec                | 0.001 sec                             | <u> </u>      |
| 137              | Positioning complete width                 | 25           | A5            | 0 ~ 32767                 | Intener                               | 100           |
| 138              | Excessive error level                      | 26           | A6            | 0 - 400K                  | 1K                                    | 40K           |
| 139              | Command pulse selection                    | 27           | A7            | 0 - 5                     | Integer                               | 0             |
| 140              | Clear signal selection                     | 28           | A8            | 0, 1                      | Integer                               | 1             |
| 141              | Pulse monitor selection                    | 29           | A9            | 0 ~ 5, 9999               | integer                               | 9999          |
| 142              |                                            | _            | -             |                           |                                       |               |
| 143              | —                                          | _            | -             |                           |                                       |               |
| 144              | _                                          | —            | -             |                           |                                       |               |
| 145              |                                            | -            | —             |                           |                                       |               |
| 146              | -                                          | -            |               |                           |                                       |               |
| 147              | —                                          | —            | _             |                           |                                       |               |

| Data code list When link pa<br>expansion s |                                       |                                            |                         | neter<br>g  | $\begin{pmatrix} Data \\ code \end{pmatrix}$ is s | set to 0             |               |           |
|--------------------------------------------|---------------------------------------|--------------------------------------------|-------------------------|-------------|---------------------------------------------------|----------------------|---------------|-----------|
| Parameter<br>No.                           | Name                                  |                                            | Data code<br>Read Write |             | Setting range                                     | Min. setting<br>unit | Default value |           |
| 148                                        | -                                     |                                            |                         |             |                                                   |                      |               |           |
| 149                                        | <u> </u>                              |                                            |                         |             |                                                   | ~                    |               |           |
| 150                                        |                                       |                                            | _                       |             |                                                   |                      |               |           |
| 151                                        | · · · · · · · · · · · · · · · · · · · |                                            |                         |             |                                                   |                      |               |           |
| 152                                        |                                       |                                            | -                       |             |                                                   |                      | ┼             |           |
| 152                                        |                                       |                                            | <u> </u>                |             |                                                   |                      |               |           |
| 100                                        |                                       |                                            | <u> </u>                |             |                                                   |                      |               |           |
| 104                                        |                                       |                                            | <u> </u>                |             |                                                   |                      |               |           |
| 155                                        | j <del></del>                         |                                            |                         |             |                                                   |                      |               |           |
| 156                                        |                                       |                                            |                         | -           |                                                   |                      |               |           |
| 157                                        |                                       | _                                          |                         |             |                                                   |                      |               |           |
| 158                                        | -                                     |                                            | -                       | -           |                                                   |                      |               |           |
| 159                                        | -                                     |                                            |                         | -           |                                                   |                      |               |           |
| 900                                        | DA1 terminal calibration              |                                            | 5C                      | DC          |                                                   | -                    |               | —         |
| 901                                        | DA2 terminal calibration              |                                            | 5D                      | DD          |                                                   | -                    |               |           |
| 902                                        | Speed setting No. 2 bias              |                                            | 5E                      | DE          | 0 ~ 10V 0 ~ 3000r/min                             | 1r/min               | (0V)          | 0r/min    |
| 903                                        | Speed setting No. 2 gain              |                                            | 5F                      | DF          | 0 ~ 10V : 0 ~ 3000r/min                           | 1r/min               | (10V)         | 1500r/mir |
| 904                                        | Torque command No. 3 bias             |                                            | 60                      | EO          | 0 ~ 10V 0 ~ 200%                                  | 0.1%                 | (0V)          | 0%        |
| 905                                        | Torque command No. 3 gain             |                                            | 61                      | E1          | 0~100 0~200%                                      | 0.1%                 | (100)         | 150%      |
|                                            | NO. 2 pai                             | No. 2 parameter changeover                 |                         | EU          | 00, 01, 02                                        | 1                    |               |           |
|                                            | Speed                                 | Operation speed (RAM)                      | 00                      | 20          | 0 ~ 3000r/min                                     | 1///////             |               | Dr/min    |
|                                            | Sering                                | Operation speed (E nom)                    | 0C<br>6E                | 50          | 0 ~ 3000r/min                                     | 1r/min               | · · · ·       | JI/1100   |
|                                            | -                                     | Output current monitor                     | 70                      |             | 0 - 5004                                          | 0.014                |               |           |
|                                            | Monitor                               | Output voltage monitor                     | 71                      | _           | 0 ~ 1000V                                         | 0.014                |               |           |
|                                            | {                                     | Special monitor                            | 72                      | 1 _         |                                                   | _                    | +             |           |
|                                            | 1                                     | Special monitor selection No.              | 73                      | F3          | 1 ~ 14                                            | ī                    | 1             | 1         |
| _                                          |                                       | Latest No. 1, No. 2/error<br>display clear | 74                      | F4          | 9696H                                             |                      | 1             |           |
| _                                          | Error<br>display                      | Latest No. 3, No. 4                        | 75                      | <u>  _ </u> |                                                   |                      | <u> </u>      |           |
|                                            |                                       | Latest No. 5, No. 6                        | 76                      | t —         |                                                   |                      |               |           |
|                                            |                                       | Latest No. 7, No. 8                        | 77                      | -           |                                                   |                      |               |           |
| _                                          | Inverter status/operation command     |                                            | 7A                      | FA          | 00 ~ FF                                           |                      | 1             |           |
|                                            | Operation mode acquisition (write)    |                                            | 78                      | FB          | 0, 1, 2 (2 cannot be set)                         |                      |               | 0         |
|                                            | Parameter all clear                   |                                            |                         | FC          | 9696H, 9966H, 5A5AH,<br>55AAH                     |                      |               |           |
|                                            | Inverter r                            | Inverter reset                             |                         | FD          | 9696H                                             |                      |               |           |
| -                                          | Link parameter expansion setting      |                                            | 7F                      | FF          | 0: Pr. 0 ~ 99, 1: Pr. 100<br>~ 915                | 1                    |               | 0         |

Ν.

## MEMO

#### REVISIONS

••••

...

The manual number is given on the bottom left of the back cover.

| Print date | 😣 Manual Number | Revision                                                                                                    |
|------------|-----------------|----------------------------------------------------------------------------------------------------|
| Nov. 1995  | IB(NA)-66599-A  | First edition                                                                                                    |
| June 1996  | IB(NA)-66599-B  | Partial revisions<br>Front cover, contents, pages 2-3, 3-1, 3-4, 3-6, 3-7,<br>3-9, 3-10, 3-17, 4-1, 5-1, 5-2, 6-1 ~ 6-4, 7-8, 7-14,<br>7-18, 7-19, back cover. |
|            |                 |                                                                                                    |
|            |                 |                                                                                                    |
|            |                 |                                                                                                    |
|            |                 |                                                                                                    |
|            |                 |                                                                                                    |
|            |                 |                                                                                                    |
|            |                 |                                                                                                    |
|            |                 |                                                                                                    |
|            |                 |                                                                                                    |

| TYPE | FR-VPB EIBUN TORISETSU |
|------|------------------------|
| CODE | IA2G51                 |